# Vejledning til TerraModel - dannelse af 3D vejdefinition udfra 2D tegninger.

Denne vejledning er en hjælp til dannelse af 3D vejdefinition til eksport til TGO og derfra videre til SiteVision

Følgende moduler til TerraModel er nødvendige: Field Data Module, CAD.

Der tages udgangspunkt i centerlinie og arbejdsgangen er følgende:

- 2D plan tegningen importeres i TerraModel Plan view
- (HAL) Den horisontale linieføring dannes og gemmes i Road job manageren.
- 2D tegningen af længdeprofilet importeres i TerraModel Profile View
  - Profilet rettes til, evt. skaleres og flyttes
- (VAL) Det færdige længdeprofil gemmes i Road job manageren
- Sluttelig udlæses den samlede vejdefinition centerlinien til fil (Roadline 3D).
- Filen importeres i TGO, hvor tværsnit profilerne editeres og hægtes på vejen
- Det endelige resultat kontrolleres, udlæses i DC format
- DC formatet indlæses i SiteVision

## Import af DWG/DXF fil i TerraModel - Den horisontale linieføring.

Nyt projekt i TerraModel oprettes og de plane data importeres i Plan View

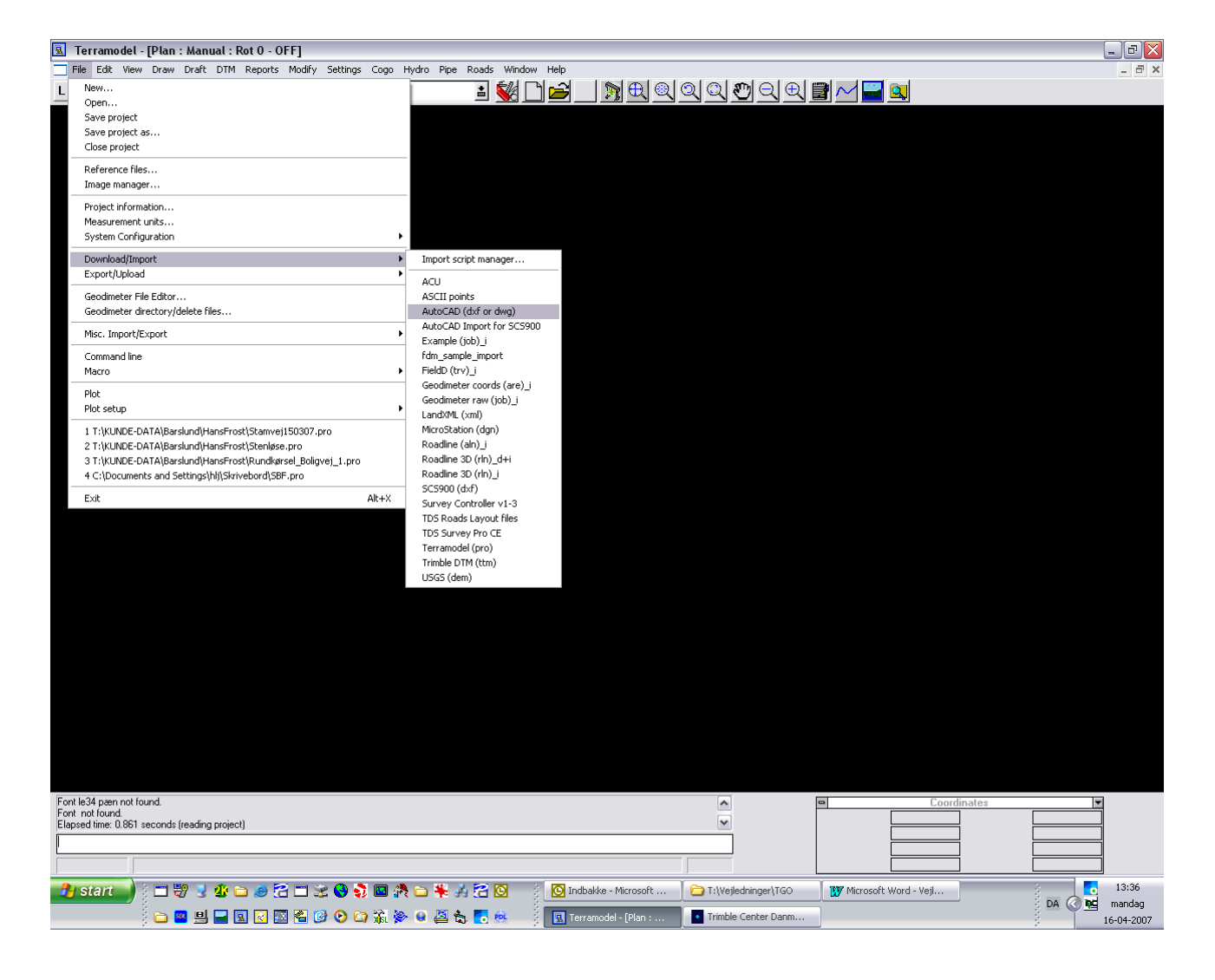

| AutoCAD source file                                               |                                                        | $\overline{\mathbf{X}}$ |
|-------------------------------------------------------------------|--------------------------------------------------------|-------------------------|
| Import to <u>v</u> iew: Plan<br>Paper space objects will be inser | ▼<br>ted on the sheet view.                            |                         |
| Dwg/Dxf <u>f</u> ile(s):                                          | T:\KUNDE-DATA\Barslund\HansFrost\Tegninger\            |                         |
| Conversion mapping file:                                          | C:\Programmer\Trimble\Shared\Locale\English (U Browse  |                         |
| To modify the AutoCAD conversi                                    | on mapping file, click the "Edit" button: <u>E</u> dit |                         |
|                                                                   |                                                        |                         |
|                                                                   |                                                        | _                       |
|                                                                   | Import > Cancel                                        |                         |

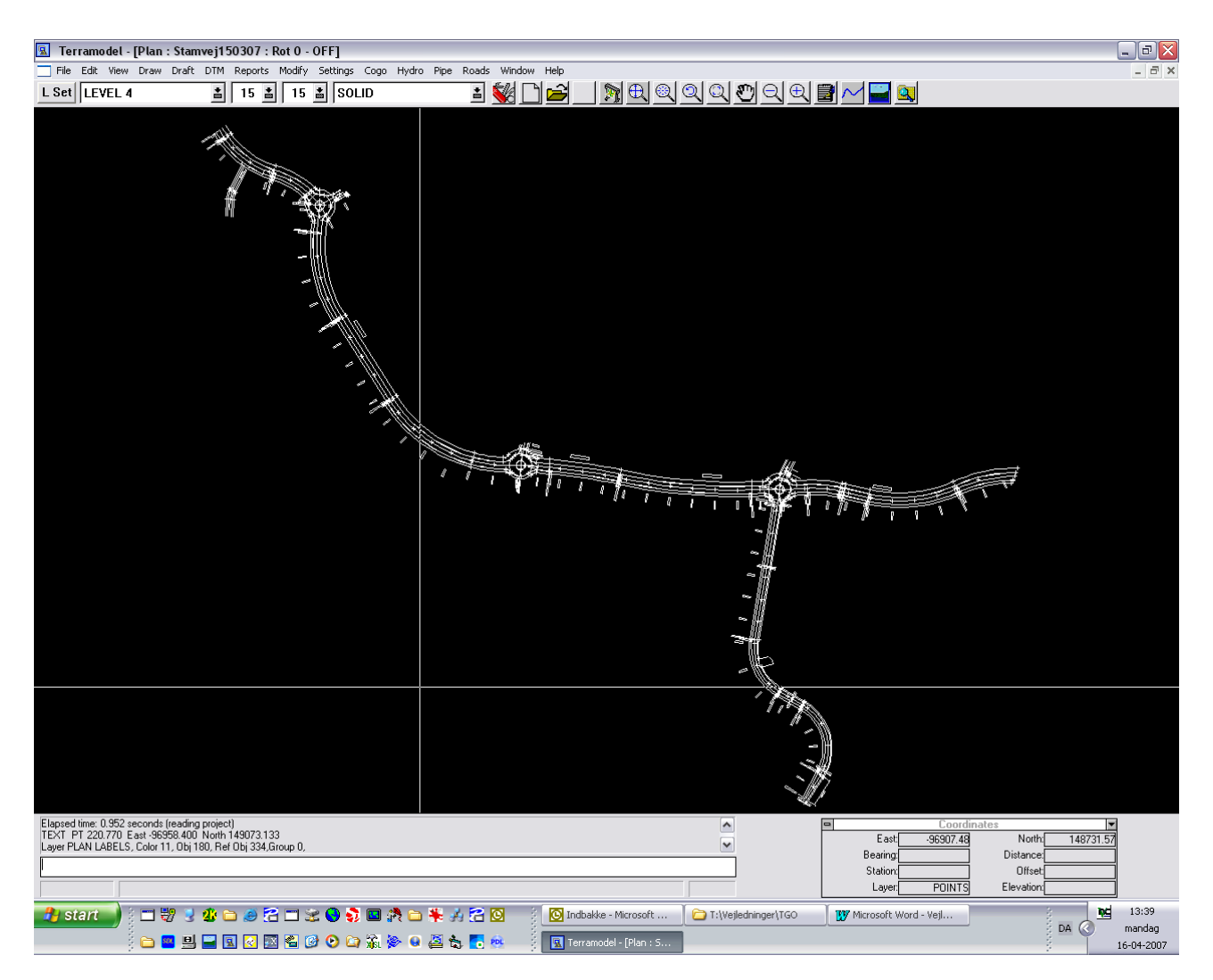

Centerlinien udpeges og gives labels - tekster (stationeringstekster) for at kontrollerer, at linien repræsenterer hele vejens længde.

#### 20-10-11 hlj 3 af 31 t:\3-SURVEY\Vejledninger\TGO\Vejledning til TerraModel.doc

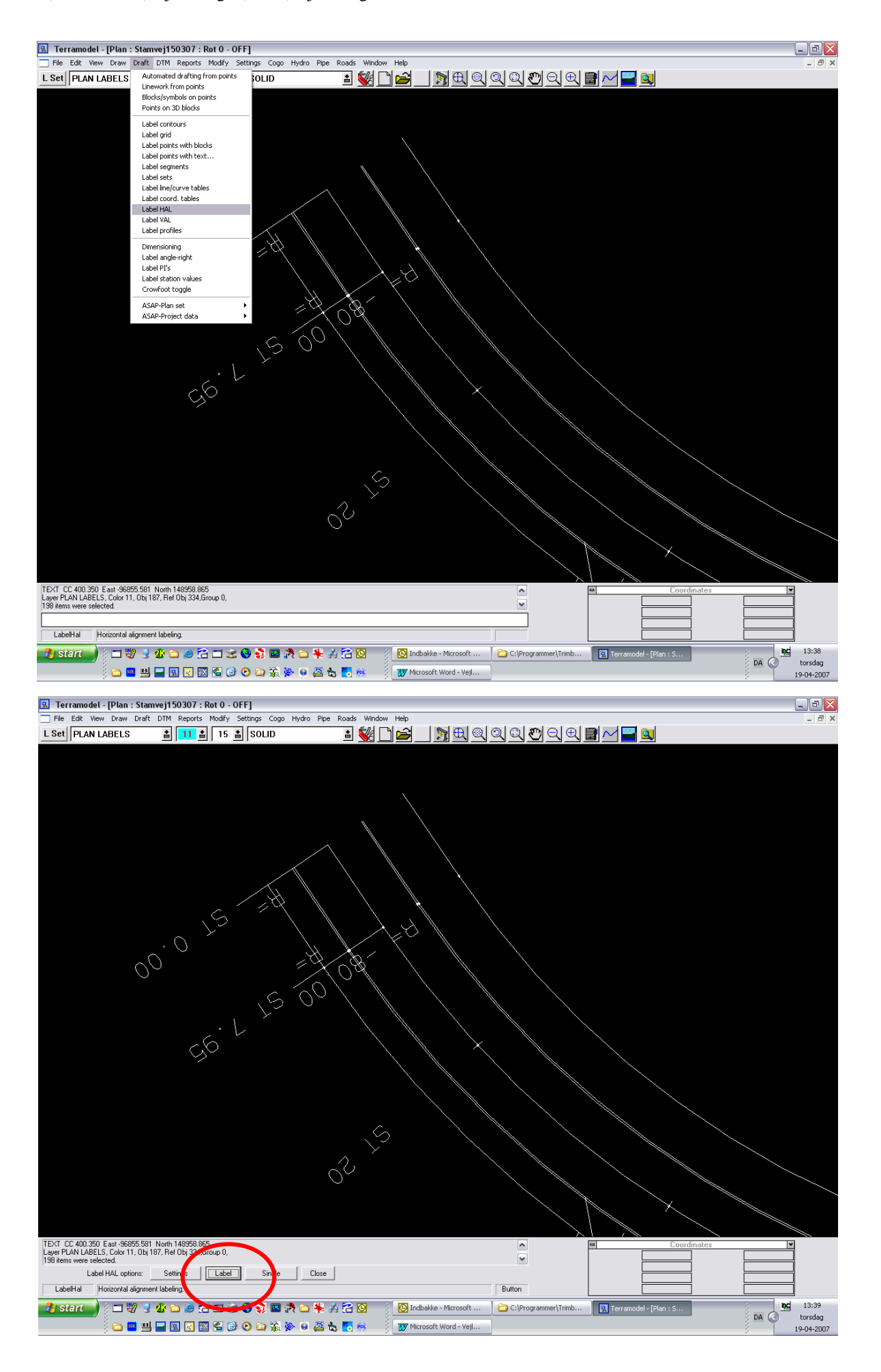

20-10-11 hlj 4 af 31 t:\3-SURVEY\Vejledninger\TGO\Vejledning til TerraModel.doc

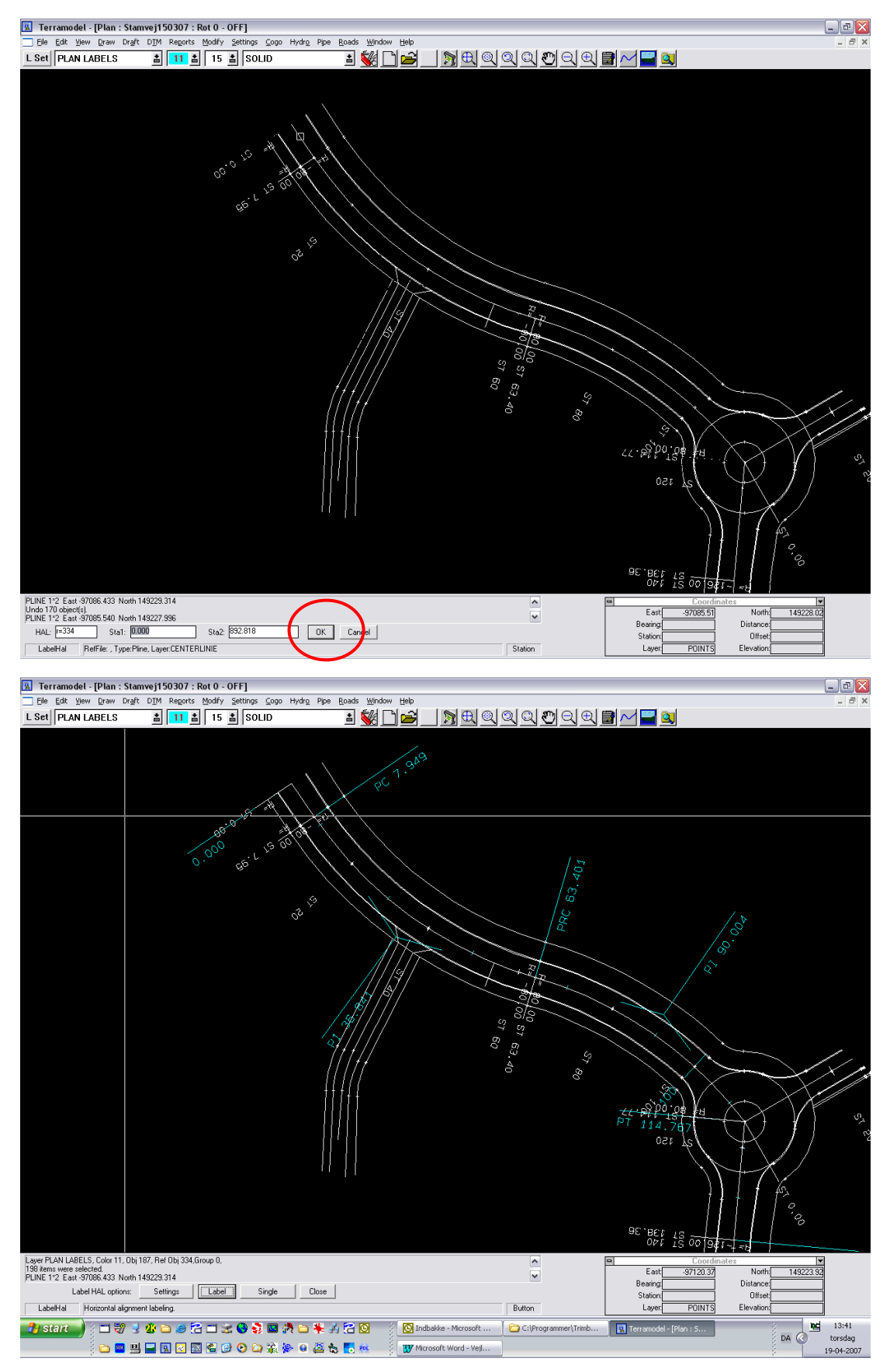

Der er nu tekster med stationering på den horisontale linieføring. Det kontrolleres.

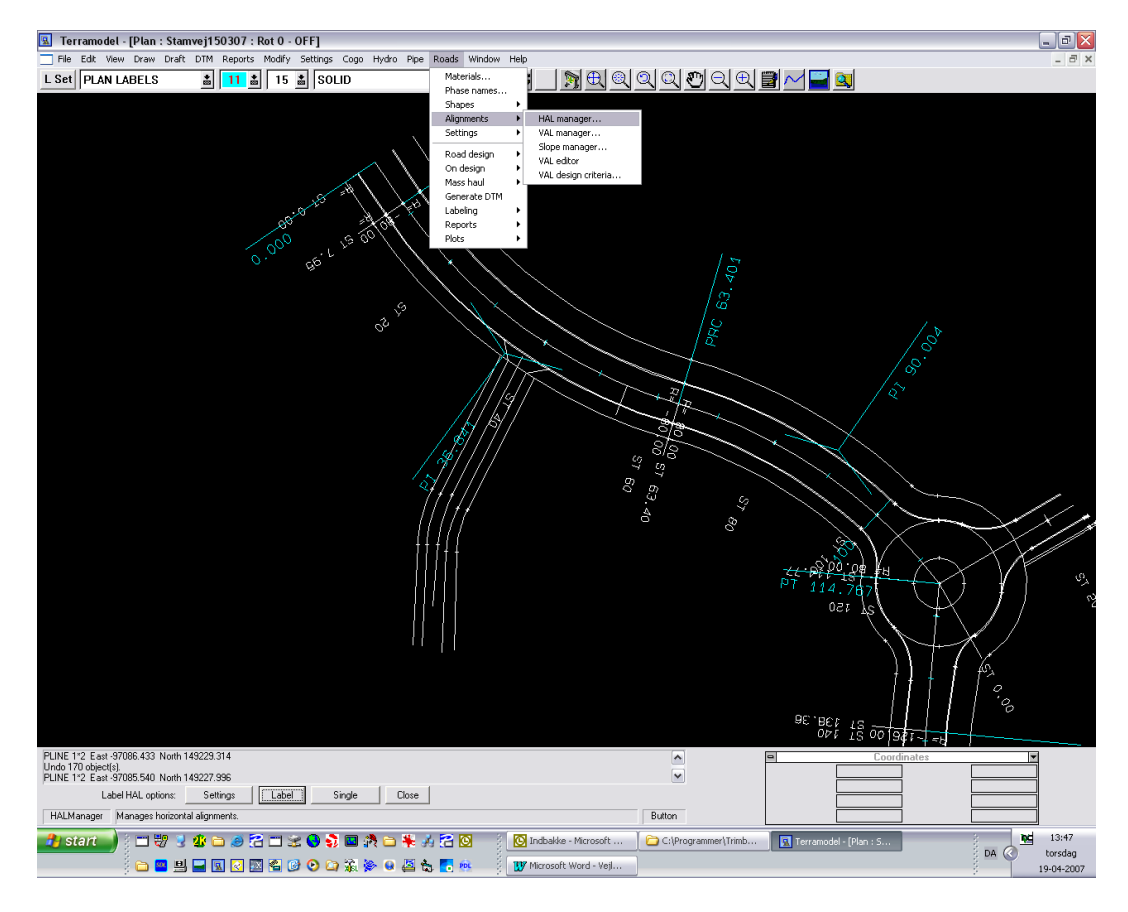

Den horisontale linieføring skal nu gemmes i HAL - manageren

| Η | orizonta   | al alignm      | ient manage  | er              |           |                |                           |   |
|---|------------|----------------|--------------|-----------------|-----------|----------------|---------------------------|---|
|   | - Horizont | al alignmen    | t            |                 |           |                |                           |   |
|   |            | Nam <u>e</u> : |              |                 |           | HAL:           | <u>8</u>                  |   |
|   | <u>N</u> e | w alignmer     | t            | <u>S</u> tation | equations |                | <u>Alignment offsets.</u> |   |
|   | Name       | Record         | #Station eq. | #Offsets        |           |                |                           |   |
|   |            |                |              |                 |           |                |                           |   |
|   |            |                |              |                 |           |                |                           |   |
|   |            |                |              |                 |           |                |                           | ~ |
|   | <          |                |              |                 |           |                | [                         | > |
|   |            |                | <u>C</u> lo  | se              |           | <u>D</u> elete |                           |   |

| 🕱 Terramodel - [Plan : Stamvej150307 : Rot 0 - OFF]                                    |                                                    |
|----------------------------------------------------------------------------------------|----------------------------------------------------|
| Ele Edit View Draw Draft DIM Reports Modify Settings Cogo Hydro Pipe Roads Window Help |                                                    |
| L Set   PLAN LABELS 📓 11 📓 15 📓 SOLID 📓 😽 🛄 🚔 _                                        | _ <u>™</u> ♥♥♥♥♥♥♥₩ <b>₽</b> ~ <b>₽</b>            |
| PC 1.949                                                                               |                                                    |
| 0.000 pc <sup>-1</sup> 15 all of 18                                                    | RC 63. 401                                         |
|                                                                                        |                                                    |
|                                                                                        |                                                    |
|                                                                                        | 96. BC: 18 00 01                                   |
| PLINE 1*2 East -97086-433 North 149229.314                                             | Coordinates                                        |
| PLINE 1/2 East 97085.540 North 149227.996                                              | East -97084.85 North 149226.70<br>Bearing Distance |
| HAL: [=334 Name Stamvel Crete Cancel                                                   | StationOffset                                      |
| HorizAlign RefFile: , Type:Pline, Layer.CENTERLINIE                                    | Edit Layer POINTS Elevation                        |
|                                                                                        |                                                    |

Udpeg den horisontale linieføring igen, og giv den et godt navn - overskriv det foreslåede (HAL1), idet der kan gemmes mange veje i et projekt.

| Horizontal align     | ment ma | nager          |              |                |                  |              | X |
|----------------------|---------|----------------|--------------|----------------|------------------|--------------|---|
| - Horizontal alignme | nt      |                |              |                |                  |              |   |
| Nam <u>e</u> :       | Stamvej |                |              | <u>H</u> AL    | : <b> </b> r=334 | 9            |   |
| <u>N</u> ew alignme  | ent     | <u>S</u> tatic | on equations |                | Align            | ment offsets |   |
| Name                 | Record  | #Station eq.   | #Offsets     |                |                  |              | 1 |
| Stamvej              | 334     | 0              | 0            |                |                  |              |   |
| <                    |         |                |              |                |                  | >            | ] |
|                      |         | <u>C</u> lose  |              | <u>D</u> elete |                  |              |   |

Den horisontale linieføring er nu klar til at blive gemt sammen med den vertikale linieføring (længdeprofilet).

# Import af DWG/DXF fil i TerraModel - Den vertikale linieføring.

Profiltegningen af vejen importeres i Profil View.

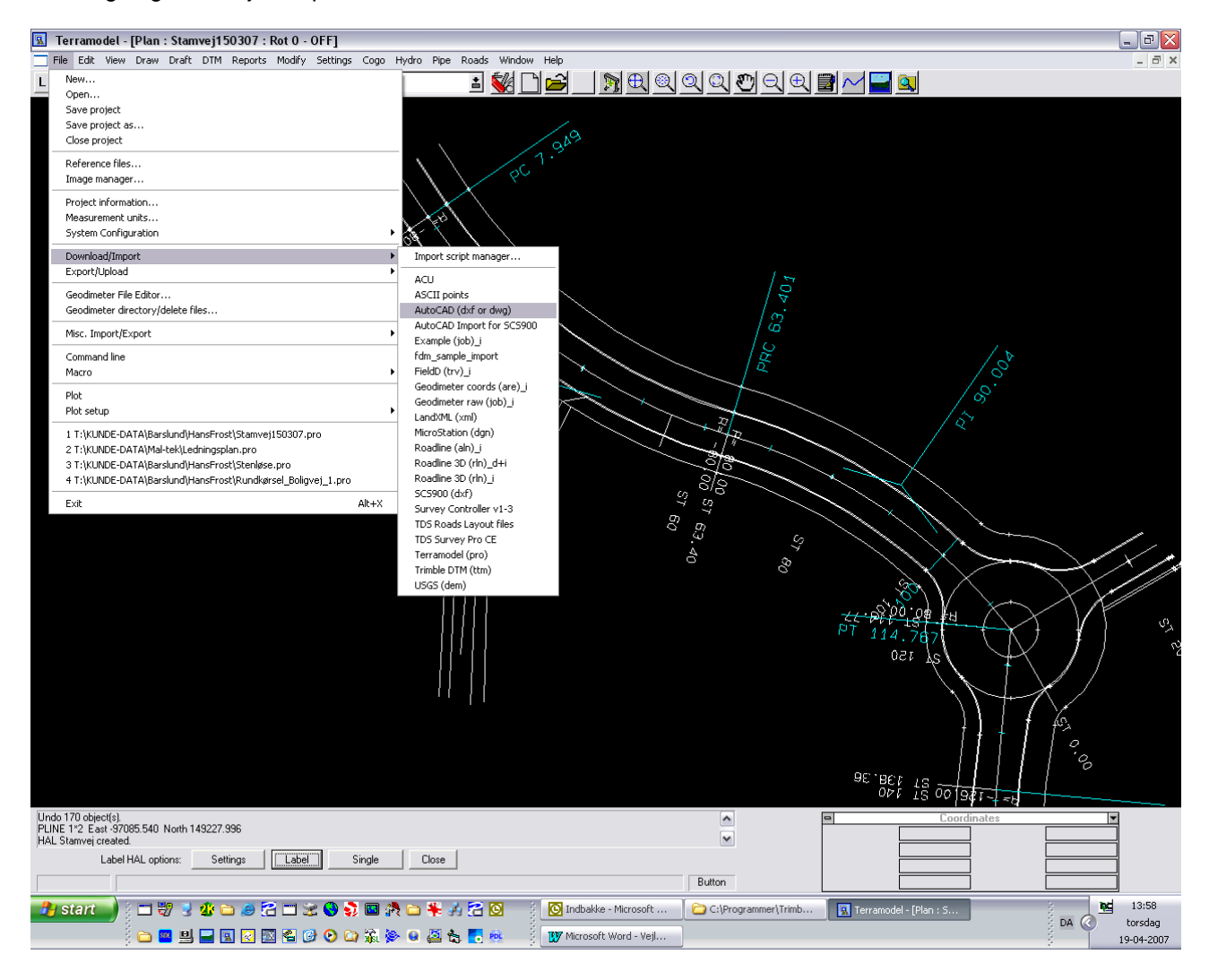

| AutoCAD source file                                                                                                    |                                                                                                    |
|----------------------------------------------------------------------------------------------------|----------------------------------------------------------------------------------------------------|
| Import to <u>v</u> iew:<br>Paper space objects will be<br>Dwg/Dxf <u>f</u> ile(s):<br><u>C</u> onversion mapping file:<br>To modify the AutoCAD cor | Plan Profile Sheet Xsect Super View6 View7 View8 View8 View |
|                                                                                                    | Import > Cancel                                                                                                    |

| Designate A                                                                                                    | utoCAD file(s)                                                                                           |     |   | ? 🔀          |
|----------------------------------------------------------------------------------------------------|----------------------------------------------------------------------------------------------------|-----|---|--------------|
| <u>S</u> øgi: 🗀                                                                                                    | Tegninger 💌                                                                                              | ] ⇔ |   | * 💷 •        |
| <ul> <li>7753-stam</li> <li>7753-9-1-:</li> <li>7753-10-7</li> <li>7753-8-4A</li> <li>StamvejSt</li> <li>7753-2-0-:</li> <li>Tegningerl</li> </ul> | vej-mm-20070315dxf<br>24102006.dxf<br>.dxf<br>-05122006.dxf<br>60-5t860.dxf<br>21112006.dxf<br>FraThomas |     |   |              |
| Fil <u>n</u> avn:                                                                                                    | 7753-8-4A-05122006.dxf                                                                                   |     | [ | Å <u>b</u> n |
| Fil <u>t</u> ype:                                                                                                    | AutoCAD drawing exchange format (*.dxf)                                                                  |     | • | Annuller     |

Nu vælges Profile View for at se tegningen. Hvis denne menu ikke er tilstede - gem projektet og åbn det igen.

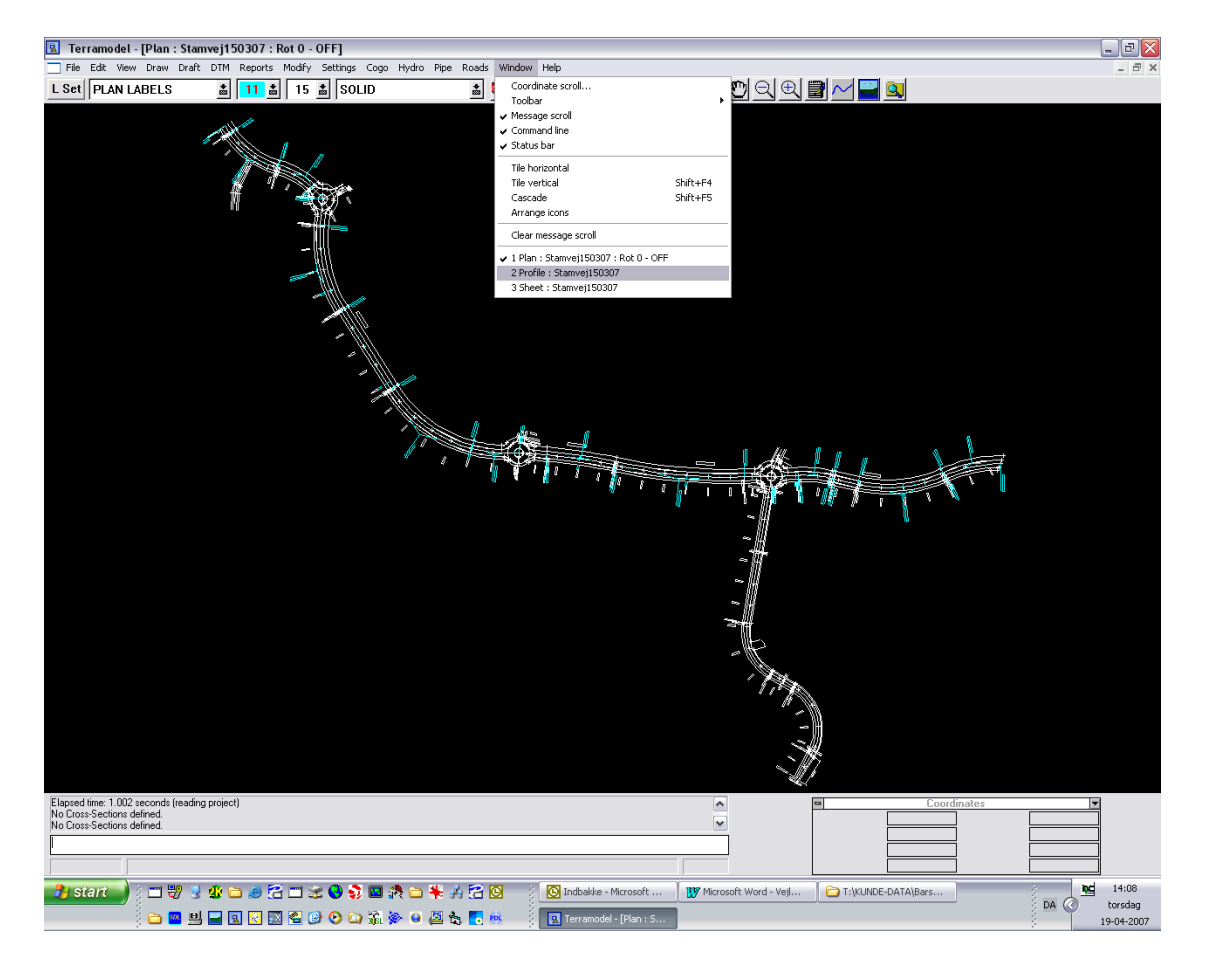

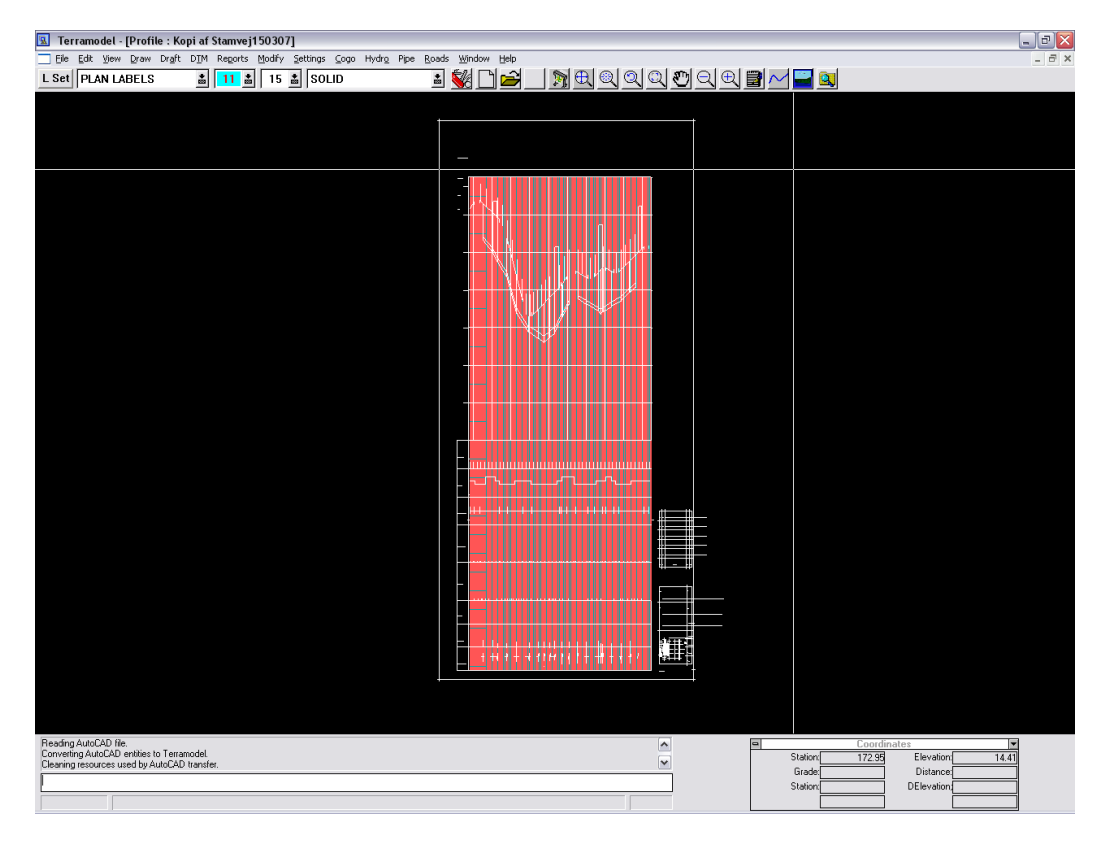

Længdeprofilet findes og isoleres. Zomm ind og tast kommandoen id/Enter

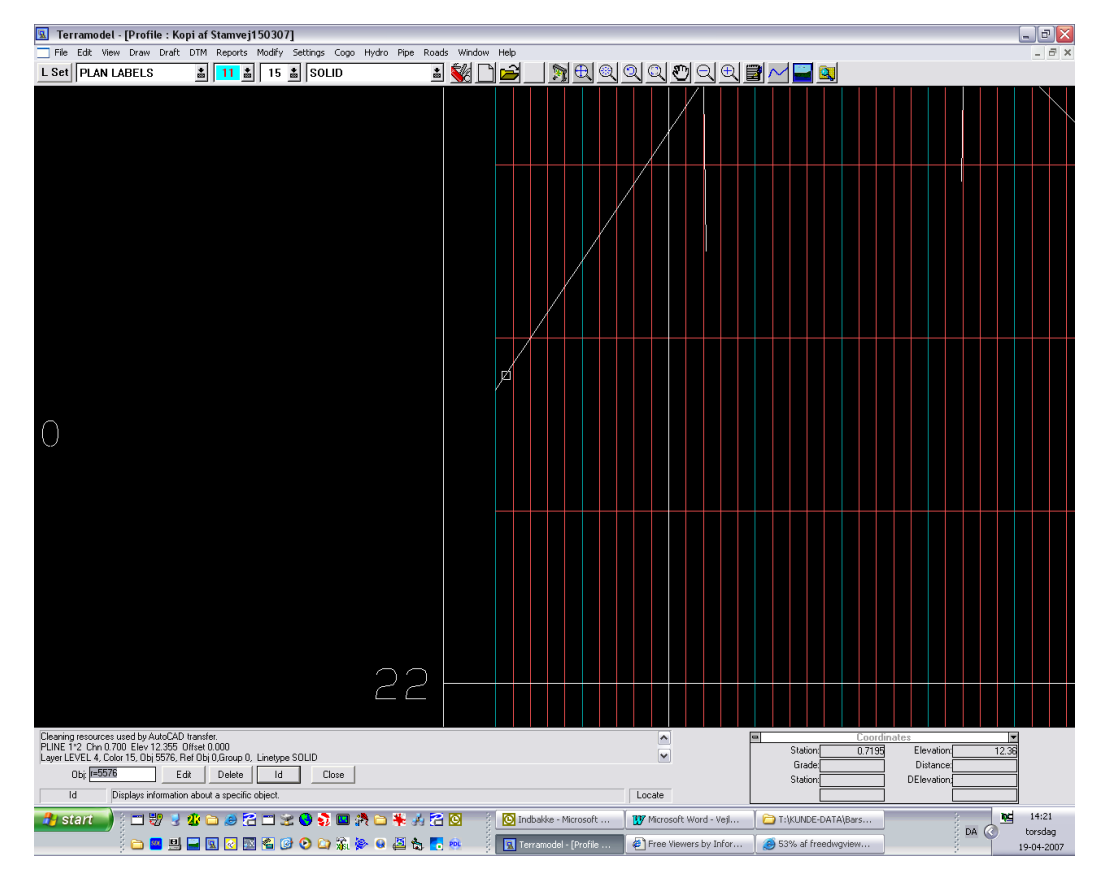

Her er laget LEVEL 4

| Layer settings                                                      |                                                                                                    | X                           |
|---------------------------------------------------------------------|----------------------------------------------------------------------------------------------------|-----------------------------|
| Name:                                                               | <u>C</u> olor: <u>P</u> t color:                                                                                                    | Line type: Status           |
| LEVEL 12<br>LEVEL 2<br>LEVEL 21<br>LEVEL 22<br>LEVEL 31<br>LEVEL 32 | VS 15/15 SOLID<br>VS 15/15 SOLID<br>VS 15/15 SOLID<br>VS 15/15 SOLID<br>VS 15/15 SOLID<br>VS 15/15 SOLID<br>VS 15/15 SOLID<br>VS 15/15 SOLID | Solate                      |
| LEVEL 4                                                             | VS 15/15 SOLID<br>Select <u>by</u> Llist                                                                                                    | Info     Offsets     New    |
| <u>U</u> se mask<br><u>M</u> ask:                                   | ☐ Include: O <u>f</u> f                                                                                                    | ☐ Loc <u>k</u> ed ☐ layers. |
|                                                                     | ОК                                                                                                    | Cancel                      |

### Sæt et flueben i ISOLATE

| Layer settings                    |                                                    |              |                     |                  |                                                                                 |
|-----------------------------------|----------------------------------------------------|--------------|---------------------|------------------|---------------------------------------------------------------------------------|
| Nam <u>e</u> :<br> LEVEL 4        | <u>C</u> olor: <u>P</u> t colo<br>15 💼 15 <u>:</u> | or: <u>L</u> | _ine type:<br>SOLID |                  | Status<br>Visible                                                               |
| LEVEL 4                           | VSI 15/15                                          | SOLID        |                     |                  | <ul> <li>✓ Snap</li> <li>✓ Lock</li> <li>✓ Isolate</li> <li>✓ Delete</li> </ul> |
| Select <u>a</u> ll<br>Mask setup  | Select <u>b</u> y Llist                            |              | l <u>n</u> fo       | Offse <u>t</u> s | Ne <u>w</u>                                                                     |
| <u>U</u> se mask<br><u>M</u> ask: | 🗖 Include:                                         | O <u>i</u> f | Γ                   | Loc <u>k</u> ed  | layers.                                                                         |
|                                   | ОК                                                 |              |                     | Cancel           |                                                                                 |

Og tast OK

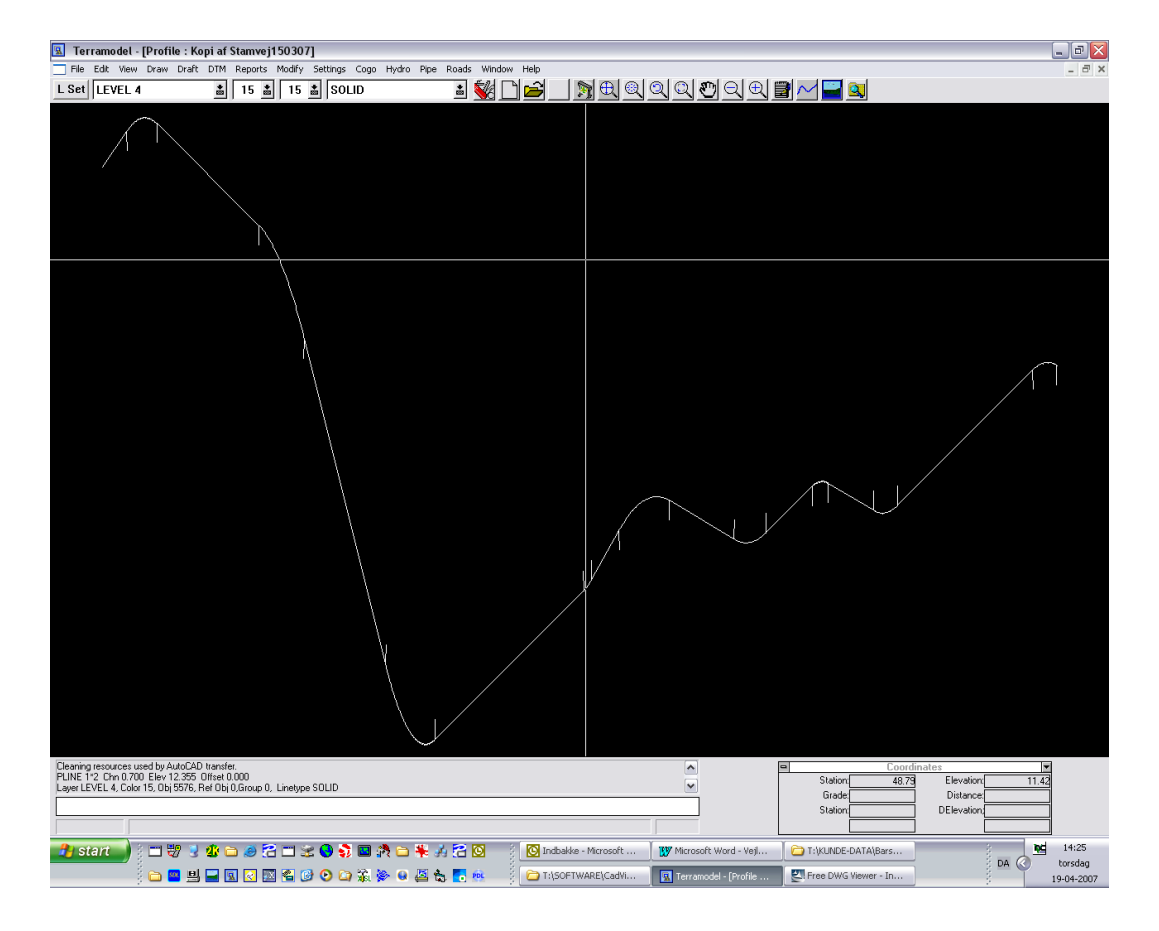

Profilet skal i dette tilfælde trimmes, idet der er små lodrette liniestykker forbundet til profilet. Desuden skal cirkelstykkerne slettes og erstattes af nye cirkelstykker, idet længdeprofilet skal være ét sammenhængende stykke inklusiv cirkelstykker, der ikke må være små liniestykker.

Kommandoen BREAK bruges for at skille de lodrette linier fra profilet og DELETE for at slette den lodrette linier - når de er skilt fra.

| 🖪 Terramodel - [Profile : Kopi af Stamvej150307]                                       |                                                              |
|----------------------------------------------------------------------------------------|--------------------------------------------------------------|
| Ele Edit View Draw Draft DIM Reports Modify Settings Cogo Hydro Pipe Roads Window Help | _ 8 ×                                                        |
| L Set LEVEL 4 👗 15 🛔 15 🛔 SOLID 🔹 🐝 🗋 🚔 🌖 🕀 🍭                                          | ] Q Q 🖱 Q Q 🗒 🖂 🔜 🔍                                          |
|                                                                                        |                                                              |
| ффф                                                                                    |                                                              |
|                                                                                        |                                                              |
|                                                                                        |                                                              |
| PLINE 1*2 Chn 0.700 Elev 12.355 Offset 0.000                                           | Coordinates                                                  |
| PLINE 2'3 Chr 3.020 Elev 12.566 Offset 0.000                                           | Station 3.51 Elevation 12.86<br>Grade 31.2072 Distance 0.536 |
| Set or pline segment: 5576-2 Break: OK Cancel                                          | Station 3.512 DElevation 0.536                               |
| Break RefFile: , Type:Pline, Layer.LEVEL 4                                             | Point                                                        |

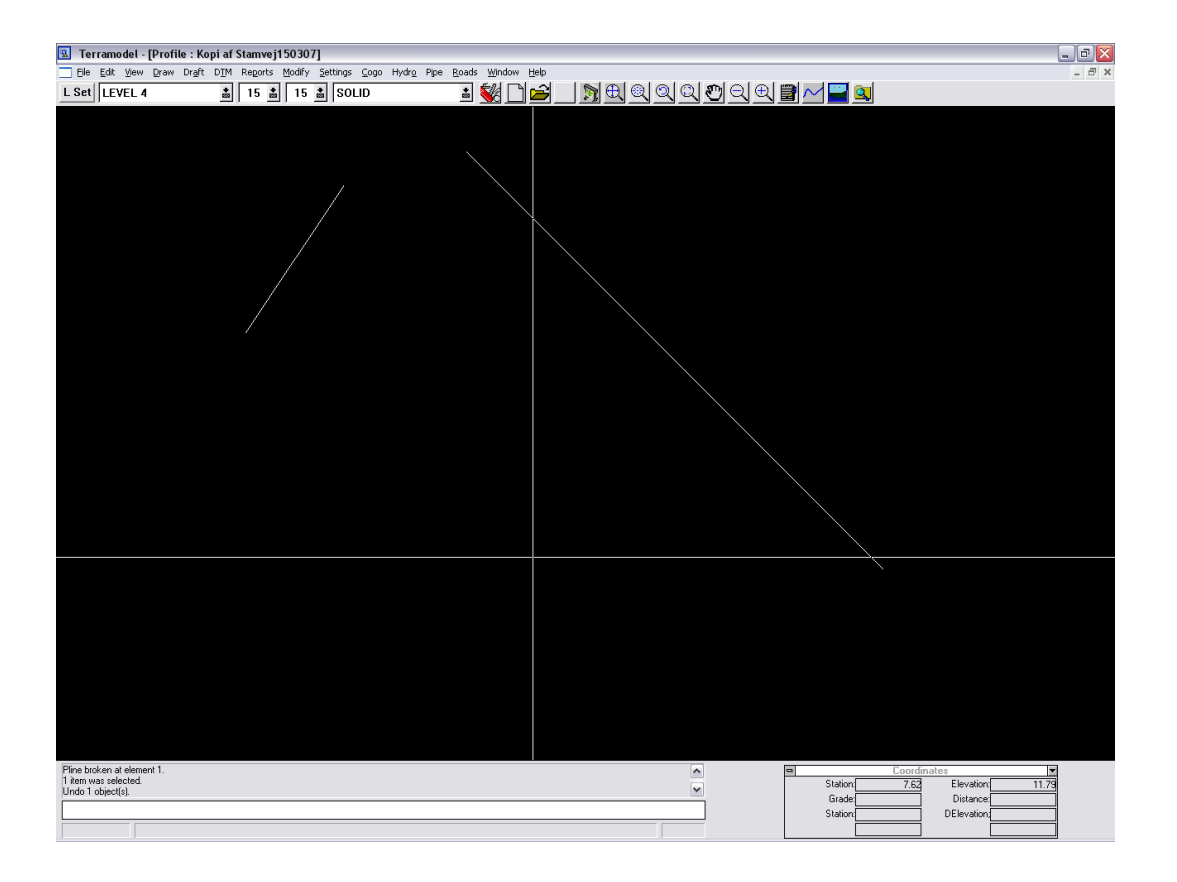

Når ALLE små lodrette liniestykker er slettet i begge ender af linierne og cirkelbue er slettet kan en ny cirkelbue indsættes. Brug kommandoen FILLET.

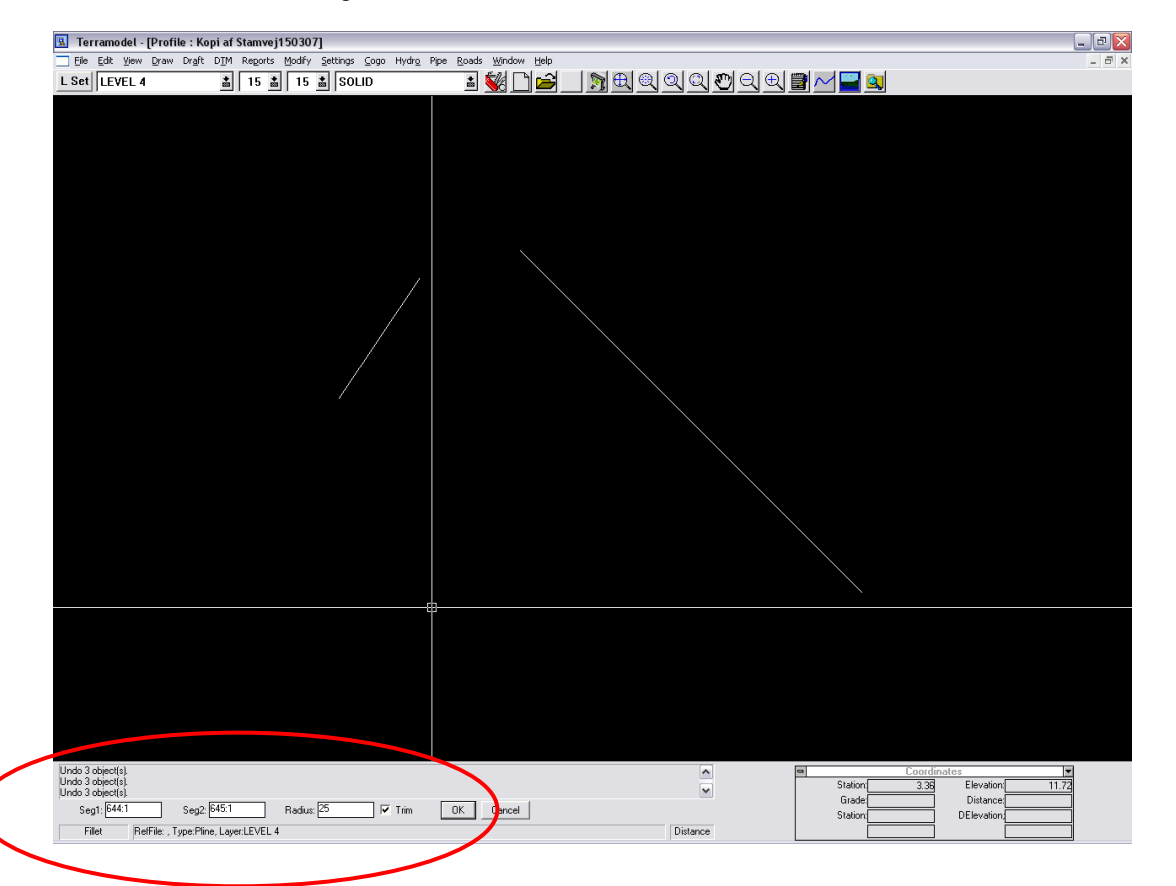

Udpeg de to liniestykker og indtast cirkelradius - husk målforholdet!.

Når cirkelstykket er dannet skal det sættes sammen med de tilstødende linier. Brug kommandoen JOIN.

Hele længdeprofilet gennemgås på denne måde, idet målet er én sammenhængende linie - længdeprofil.

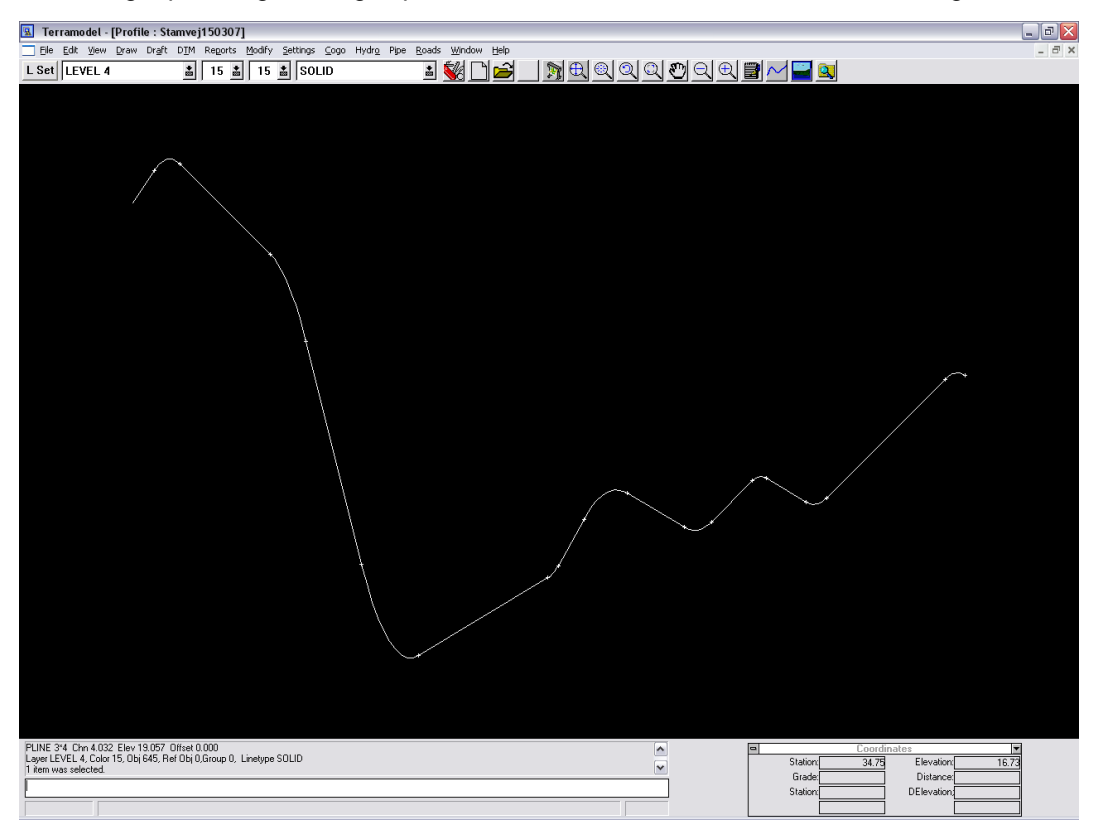

Slutteligt skal linie flyttes hen til den korrekte start kote og kurven skal skaleres til den korrekte skala - samme skala i Y og X.

#### Flyt kurven med kommandoen MOVE

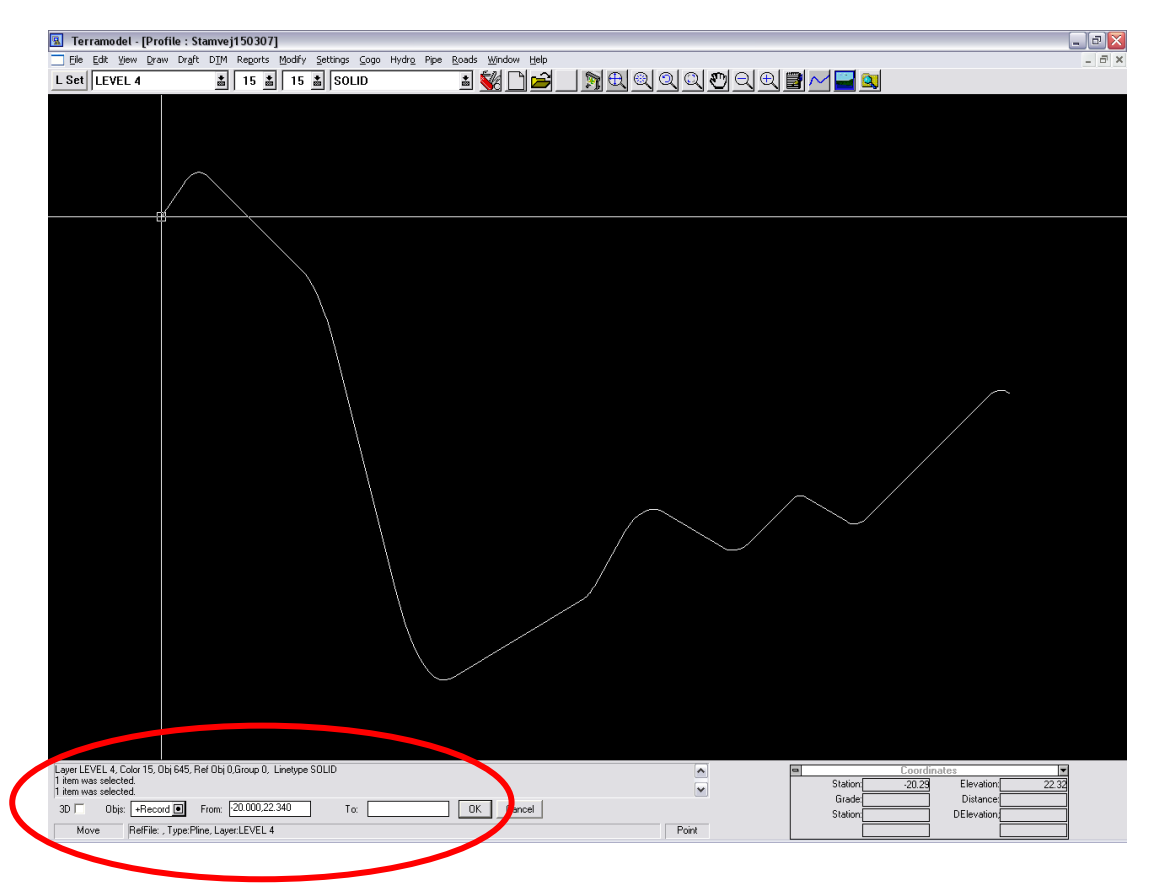

Udpeg linie - udpeg startpunktet og indtast hvor linien skal flyttes hen - Startstationering og kote.

Skalér efterfølgende med kommandoen SCALE

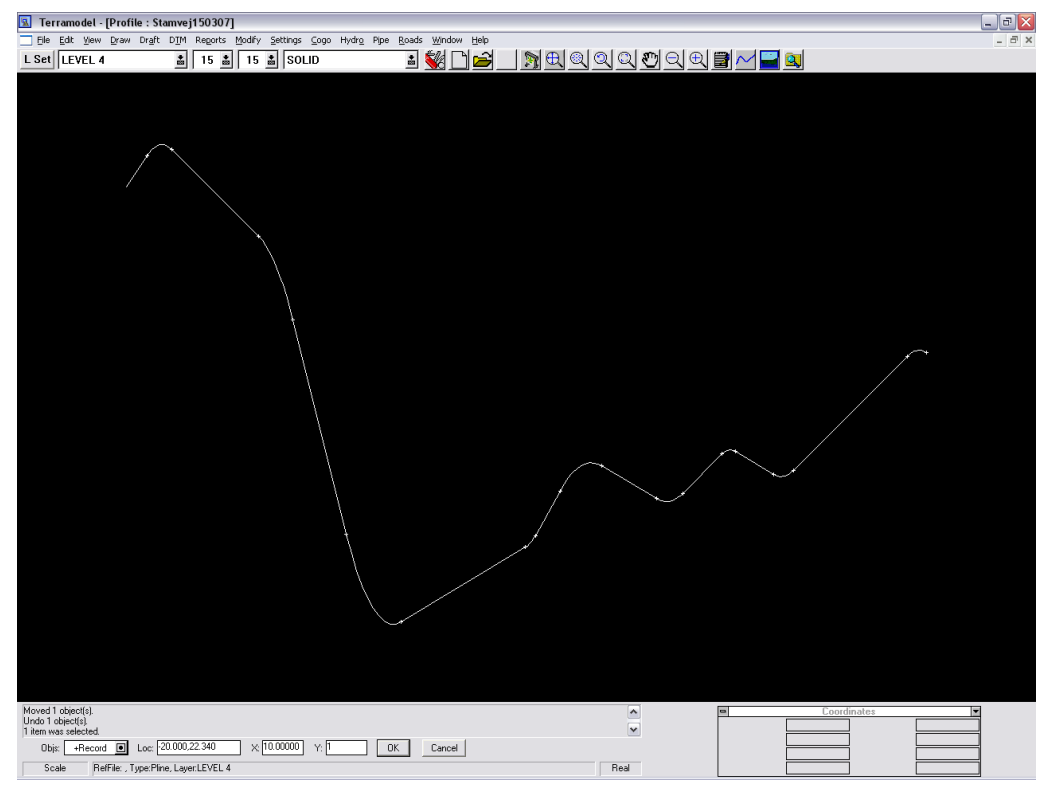

Udpeg linien - udpeg startpunktet - indtast skalefaktor i X (f.eks. 10) og i Y (f.eks. 1)

| 😰 Terramodel - [Profile : Stamvej150307]                                                | - C 🔀                                                                                      |
|-----------------------------------------------------------------------------------------|--------------------------------------------------------------------------------------------|
| Elle Edit View Draw Draft DIM Reports Modify Settings Cogo Hydro Pipe Roads Window Help | _ 8 ×                                                                                      |
| L Set LEVEL 4 👗 15 🛔 15 🛔 SOLID 🛔 😻 🗋 🚘 🕅 🕄 🔍                                           | <                                                                                          |
|                                                                                         |                                                                                            |
|                                                                                         |                                                                                            |
|                                                                                         |                                                                                            |
|                                                                                         |                                                                                            |
|                                                                                         |                                                                                            |
|                                                                                         |                                                                                            |
|                                                                                         |                                                                                            |
|                                                                                         |                                                                                            |
|                                                                                         |                                                                                            |
|                                                                                         |                                                                                            |
|                                                                                         |                                                                                            |
|                                                                                         |                                                                                            |
|                                                                                         |                                                                                            |
|                                                                                         |                                                                                            |
|                                                                                         |                                                                                            |
|                                                                                         |                                                                                            |
|                                                                                         |                                                                                            |
|                                                                                         |                                                                                            |
|                                                                                         |                                                                                            |
|                                                                                         | ******                                                                                     |
| · · · · · · · · · · · · · · · · · · ·                                                   |                                                                                            |
|                                                                                         |                                                                                            |
|                                                                                         |                                                                                            |
|                                                                                         |                                                                                            |
|                                                                                         |                                                                                            |
|                                                                                         |                                                                                            |
|                                                                                         |                                                                                            |
|                                                                                         |                                                                                            |
|                                                                                         |                                                                                            |
|                                                                                         |                                                                                            |
|                                                                                         |                                                                                            |
|                                                                                         |                                                                                            |
|                                                                                         |                                                                                            |
|                                                                                         |                                                                                            |
|                                                                                         |                                                                                            |
|                                                                                         |                                                                                            |
|                                                                                         |                                                                                            |
|                                                                                         |                                                                                            |
| Undo 1 objectía,                                                                        |                                                                                            |
| Undo 1 object(s).<br>1 kom vas selected.                                                | Coordinates     Station     Station     Station     Top     Station     Televation     T48 |
| Unde 1 object(s)<br>1 Jam was selected<br>Scoled 1 object(s)                            | Station<br>Grade Distance                                                                  |
| Undo 1 objectis].<br>T Atem was related.<br>Scaded 1 objectis]                          | Station 533 99 Elevation 14.88     Grade Distance     Station DElevation                   |

#### Nu kan linien gives tekster

| 🔟 Terramodel - [Profile : Stamvej150307]        |                                                  |                           |                         |                    | _ 7 🗙             |
|-------------------------------------------------|--------------------------------------------------|---------------------------|-------------------------|--------------------|-------------------|
| File Edit View Draw Draft DTM Reports Modify Se | ttings Cogo Hydro Pipe Roads Windo               | w Help                    |                         |                    | _ 8 ×             |
| L Set LEVEL 4 Automated drafting from points    | OLID 🔹 🐝 🛛                                       | ମ 🚘 🛛 🔊 🕰 🍭               | ସ୍ ସ୍ ଅ ସ ସ ା           | 2 📈 🔛 🔯            |                   |
| Linework from points                            |                                                  |                           |                         |                    |                   |
| Points on 3D blocks                             |                                                  |                           |                         |                    |                   |
| takel externs                                   |                                                  |                           |                         |                    |                   |
| Label contours                                  |                                                  |                           |                         |                    |                   |
| Label points with blocks                        |                                                  |                           |                         |                    |                   |
| Label points with text                          |                                                  |                           |                         |                    |                   |
| Label segments                                  |                                                  |                           |                         |                    |                   |
| Label sets                                      |                                                  |                           |                         |                    |                   |
| Label ine/curve cables                          |                                                  |                           |                         |                    |                   |
| Label HAL                                       |                                                  |                           |                         |                    |                   |
| Label VAL                                       |                                                  |                           |                         |                    |                   |
| Label profiles                                  |                                                  |                           |                         |                    |                   |
| Dimensioning                                    |                                                  |                           |                         |                    |                   |
| Label angle-right                               |                                                  |                           |                         |                    |                   |
| Label PI's                                      |                                                  |                           |                         |                    |                   |
| Crowfoot toople                                 |                                                  |                           |                         |                    |                   |
|                                                 |                                                  |                           |                         |                    |                   |
| ASAP-Project data                               |                                                  |                           |                         |                    |                   |
|                                                 |                                                  |                           |                         |                    |                   |
|                                                 | _                                                |                           |                         |                    |                   |
|                                                 | <u> </u>                                         |                           |                         |                    |                   |
|                                                 | ****                                             |                           |                         |                    |                   |
|                                                 |                                                  |                           |                         |                    |                   |
|                                                 |                                                  |                           |                         |                    |                   |
|                                                 |                                                  |                           |                         |                    |                   |
|                                                 |                                                  |                           |                         |                    |                   |
|                                                 |                                                  |                           |                         |                    |                   |
|                                                 |                                                  |                           |                         |                    |                   |
|                                                 |                                                  |                           |                         |                    |                   |
|                                                 |                                                  |                           |                         |                    |                   |
|                                                 |                                                  |                           |                         |                    |                   |
|                                                 |                                                  |                           |                         |                    |                   |
|                                                 |                                                  |                           |                         |                    |                   |
|                                                 |                                                  |                           |                         |                    |                   |
|                                                 |                                                  |                           |                         |                    |                   |
|                                                 |                                                  |                           |                         |                    |                   |
|                                                 |                                                  |                           |                         |                    |                   |
|                                                 |                                                  |                           |                         |                    |                   |
| Undo 1 object(s).                               |                                                  |                           | ^                       | Coordinate         | 3                 |
| Scaled 1 object(s).                             |                                                  |                           | ~                       |                    |                   |
|                                                 |                                                  |                           |                         |                    |                   |
| Labe/Val Vertical alignment labeling.           |                                                  |                           |                         |                    |                   |
|                                                 | 🗅 🔊 🔟 🦄 🗠 🕱 🥢 🕅 🗖                                | 2 Indukka - Microsoft     | Wernraft Word - Ved     |                    | 2 <b>10</b> 15:53 |
|                                                 | <b>a</b> 27 <b>m</b> 145 <b>m</b> 46 <b>m</b> 76 | Inubawe - Microsoft       | W HILFUSUIC Word - veji | T:(KONDE-DATA(Bars | DA 🕢 torsdag      |
| i 🕒 💁 🔜 🔜 🔜 🔛 🗀 🔅                               | 🕑 😂 🐒 🖗 😣 🚑 🌄 👘 👘                                | 🕴 🖪 Terramodel - (Profile |                         |                    | 19-04-2007        |

| Terramodel - [Profile : ]                              | Stamvej150307]                           |                          |                  |                                             | -             |
|--------------------------------------------------------|------------------------------------------|--------------------------|------------------|---------------------------------------------|---------------|
| Eile Edit View Draw Dra                                | ft DIM Regorts Modify Settings Cogo Hydr | ⊇ Pipe Roads Window Help |                  |                                             |               |
| L Set LEVEL 4                                          | 🏥 15 🏭 15 🏦 SOLID                        | ≝ 💹 🗁 _                  | <u>_ meeqqqq</u> | 킬 2 2 2                                     |               |
|                                                        |                                          |                          |                  |                                             |               |
|                                                        |                                          |                          |                  |                                             |               |
|                                                        |                                          |                          |                  |                                             |               |
|                                                        |                                          |                          |                  |                                             |               |
|                                                        |                                          |                          |                  |                                             |               |
|                                                        |                                          |                          |                  |                                             |               |
|                                                        |                                          |                          |                  |                                             |               |
|                                                        |                                          |                          |                  |                                             |               |
|                                                        |                                          |                          |                  |                                             |               |
|                                                        |                                          |                          |                  |                                             |               |
|                                                        |                                          |                          |                  |                                             |               |
|                                                        |                                          |                          |                  |                                             |               |
|                                                        |                                          |                          |                  |                                             |               |
|                                                        |                                          |                          |                  |                                             |               |
|                                                        |                                          |                          |                  |                                             |               |
|                                                        |                                          |                          |                  |                                             |               |
| -67                                                    |                                          |                          |                  |                                             |               |
|                                                        |                                          |                          |                  | <u> </u>                                    |               |
|                                                        |                                          |                          | #                | *                                           |               |
|                                                        | +                                        |                          |                  |                                             |               |
|                                                        |                                          |                          |                  |                                             |               |
|                                                        |                                          |                          |                  |                                             |               |
|                                                        |                                          |                          |                  |                                             |               |
|                                                        |                                          |                          |                  |                                             |               |
|                                                        |                                          |                          |                  |                                             |               |
|                                                        |                                          |                          |                  |                                             |               |
|                                                        |                                          |                          |                  |                                             |               |
|                                                        |                                          |                          |                  |                                             |               |
|                                                        |                                          |                          |                  |                                             |               |
|                                                        |                                          |                          |                  |                                             |               |
|                                                        |                                          |                          |                  |                                             |               |
|                                                        |                                          |                          |                  |                                             |               |
|                                                        |                                          |                          |                  |                                             |               |
|                                                        |                                          |                          |                  |                                             |               |
|                                                        |                                          |                          |                  |                                             |               |
| r item was selected.                                   |                                          |                          | ^                | Coordinates                                 | ¥             |
| Scaled 1 object(s).<br>PLINE 1*2 Chn -6.576 Elev 22.54 | 1 Offset 0.000                           |                          | ~                | Station: -8.12 Eler                         | vation: 22.46 |
| Pro: r=645 Sta1: -20.                                  | 000 Sta2: 933.000 Labely.                | al Close                 |                  | Grade: -2844.9% Dis<br>Station: 9.124 DEter | tance: 0.058  |
| LabelVal BefFile: Tupe:P                               | Pine Laver EVEL 4                        |                          | Station          | Station -8,121 DEle                         | -0.058        |
|                                                        |                                          | -                        | oradon           |                                             |               |

Udpeg linien - kontroller stationering og giv den tekster.

| 🖪 Terramodel - [Profile : Stamvej150307]                                               |                                                                    |
|----------------------------------------------------------------------------------------|--------------------------------------------------------------------|
| Ele Edit View Draw Draft DIM Reports Modify Settings Cogo Hydro Pipe Roads Window Help | - 8 ×                                                              |
| L Set   LEVEL 4 📓   15 🎽   SOLID 📓 🔣 💾 🚔 🔄 🕅 🔍 🔍 🦓 🖏                                   | " 익 먹 🖻 🗠 🚔 🔍                                                      |
| ELEV = ;<br>PVI 19;;                                                                   |                                                                    |
| 1.500 %                                                                                |                                                                    |
| ELEV = 22.913<br>ELE <u>V = 26.925</u><br>PVC 17.680<br>ELEV = 22.<br>Chn -20.         |                                                                    |
| 340<br>000                                                                             |                                                                    |
| Scaled 1 debed(s)                                                                      | Station 22 93 Elevation 20.53<br>Grade Distance Station DElevation |

| 20-10-11 hlj                                  | 17 af 31      |
|-----------------------------------------------|---------------|
| t:\3-SURVEY\Vejledninger\TGO\Vejledning til 7 | erraModel.doc |

| 🕱 Terramodel - [Profile : Stamvej150307]                              |              |      |                       |                    |                       | _ 7 🗙                        |
|-----------------------------------------------------------------------|--------------|------|-----------------------|--------------------|-----------------------|------------------------------|
| Tile Edit View Draw Draft DTM Reports Modify Settings Cogo Hydro Pipe | Roads Window | Help |                       |                    |                       | _ 8 ×                        |
| L Set LEVEL 4 👪 15 👪 15 👪 SOLID                                       | Materials    |      | 🔊 🕀 🍭                 | ସ୍ ସ୍ ଅ ସ୍ ସ୍      | 2 🗠 🛁 🔍               |                              |
|                                                                       | Shapes       | ЪJ   |                       |                    |                       |                              |
|                                                                       | Alignments   | ŀ    | HAL manager           |                    |                       |                              |
|                                                                       | Dead dealer  | -    | Slope manager         |                    |                       |                              |
|                                                                       | On design    |      | VAL editor            |                    |                       |                              |
|                                                                       | Mass haul    |      |                       |                    |                       |                              |
|                                                                       | Labeling     | •    |                       |                    |                       |                              |
|                                                                       | Reports      | 1    |                       |                    |                       |                              |
|                                                                       | FIOLS        | '    | i i                   |                    |                       |                              |
|                                                                       |              |      |                       |                    |                       |                              |
|                                                                       |              |      | 0 N                   |                    |                       |                              |
|                                                                       |              |      |                       |                    |                       |                              |
|                                                                       |              |      |                       |                    |                       |                              |
|                                                                       |              |      |                       |                    |                       |                              |
|                                                                       | %            |      |                       |                    |                       |                              |
| 1.500                                                                 |              |      |                       |                    |                       |                              |
|                                                                       |              |      |                       |                    |                       |                              |
|                                                                       |              |      | m m                   |                    |                       |                              |
| П                                                                     |              |      |                       |                    |                       |                              |
|                                                                       |              |      |                       |                    |                       |                              |
| Ch EV                                                                 |              |      |                       |                    |                       |                              |
|                                                                       |              |      |                       |                    |                       |                              |
|                                                                       |              |      |                       |                    |                       |                              |
|                                                                       |              |      | 807                   |                    |                       |                              |
|                                                                       |              |      |                       |                    |                       |                              |
| 00 4                                                                  |              |      |                       |                    |                       |                              |
| 010                                                                   |              |      |                       |                    |                       |                              |
|                                                                       |              |      |                       |                    |                       |                              |
|                                                                       |              |      |                       |                    |                       |                              |
|                                                                       |              |      |                       |                    |                       |                              |
|                                                                       |              |      |                       |                    |                       |                              |
| Scaled 1 object(s).<br>PLINE 1*2 Chn -6.576 Elev 22.541 Offset 0.000  |              |      |                       | ~                  | Coordinates           | ×                            |
| PLINE 2*3 Chn 40.626 Elev 22.714 Offset 0.000                         |              |      |                       | ×                  |                       |                              |
| VALManager Manages vertical alignments.                               |              |      |                       |                    |                       |                              |
|                                                                       | 4 😤 🖸 🚯      | 1897 | Microsoft Word - Veil | T:\KUNDE-DATA\Bars | Terramodel - (Profile | 3 16:07                      |
|                                                                       | 1 🔽 😣        |      | Trimble Center Danm   |                    |                       | DA 🕜 🚾 torsdag<br>19-04-2007 |

| Vertical alignment manager |         |
|----------------------------|---------|
| Vertical alignment         | Close   |
| N <u>a</u> me:             |         |
| Pline/Set: 🖲               |         |
|                            |         |
| Name Record #Offsets       |         |
|                            |         |
|                            | New     |
|                            |         |
|                            | Offsets |
| Alignment type             |         |
|                            |         |

Opret en ny Vertikal linieføring.

| 20-10-11 hlj                                  | 18 af 31       |
|-----------------------------------------------|----------------|
| t:\3-SURVEY\Vejledninger\TGO\Vejledning til 7 | [erraModel.doc |

| •••••••••••••••••••••••••••••                                                                                                    | 😰 Terramodel - [Profile : Stamvej150307]                                                       |                                                                                                    |               |
|----------------------------------------------------------------------------------------------------|------------------------------------------------------------------------------------------------|----------------------------------------------------------------------------------------------------|---------------|
|                                                                                                    | Ele Edit View Draw Draft DIM Reports Modify Set                                                | ttings <u>C</u> ogo Hydr <u>o</u> Pipe <u>R</u> oads <u>Wi</u> ndow <u>H</u> elp                                                                                                    | _ 8 :         |
| ELEV = 22.928<br>PVI 19.200<br>PVC 17.680<br>ELEV = 22.913<br>PVC 17.680<br>Cm -20.000<br>Cm -20.000<br>ELEV = 22.913<br>ELEV = 22.913<br>PVC 17.680<br>ELEV = 22.913<br>ELEV = 22.913<br>ELEV = 22.913<br>ELEV = 22.913<br>ELEV = 22.913<br>ELEV = 22.913<br>ELEV = 22.913<br>ELEV = 22.913<br>ELEV = 22.913<br>ELEV = 22.913<br>ELEV = 22.913<br>ELEV = 22.913<br>ELEV = 22.910<br>ELEV = 22.910<br>ELEV = 22.910<br>ELEV = 22.910<br>ELEV = 22.910<br>ELEV = 22.910<br>ELEV = 22.910<br>ELEV = 22.910<br>ELEV = 22.910<br>ELEV = 22.910<br>ELEV = 22.910<br>ELEV = 22.910<br>ELEV = 22.910<br>ELEVEN<br>ELEV = 22.910<br>ELEV = 22.910<br>ELEV = 2.910<br>ELEV = 2.910                                                          | L Set   LEVEL 4 📩 15 👗 15 👗                                                                    | SOLID 🔹 🕵 🗋 🚔 🔄 🦻 🍳 🍳 🍳 🖤 🔍 🗒 🚽 🔤                                                                                                    |               |
| ELEV = 22.928     ELEV = 22.928       PVI 19.200     PVG 17.680       PVG 17.680     ELEV = 22.913       Sadd 10x000     PVG 17.680       PVG 17.680     ELEV = 22.913       Sadd 10x000     ELEV = 22.913       Sadd 10x000     ELEV = 22.913       PVG 17.680     ELEV = 22.910       Sadd 10x000     ELEV = 22.910       PUE 12 OneS Elev 2541 Offe 0000     ELEV = 22.910       PUE 12 OneS Elev 2541 Offe 0000     ELEV = 22.910       PUE 12 OneS Elev 2541 Offe 0000     ELEV = 22.910       PUE 12 OneS Elev 2541 Offe 0000     ELEV = 22.910                                                                                                    |                                                                                                |                                                                                                    |               |
| FLEV = 22.928       FLEV = 22.928       FLEV = 22.913       FLEV = 22.913       FLEV = 22.913       FLEV = 22.913       FLEV = 22.910 Med 100       FLEV = 22.91 Med 100       FLEV = 22.91 Med 100       Vidior Table 100       Vidior Table 100       Vidior Table 100                                                                                                    |                                                                                                |                                                                                                    |               |
| ELEV = 22.928     ELEV = 22.913       PVI 19.200     PVC 17.680       PVC 17.680     PVC 17.680       Soded 1deption     Image: State 1000       PVL 19.20.000     Image: State 1000       Soded 1deption     Image: State 1000       PVL 19.210 Oter 1000     Image: State 1000       Vir 19.721 Oter 1000     Image: State 1000       Vir 19.721 Oter 1000     Image: State 1000       Vir 19.721 Oter 1000     Image: State 1000       Vir 19.721 Oter 1000     Image: State 1000       Vir 19.721 Oter 1000     Image: State 1000       Vir 19.721 Oter 1000     Image: State 1000       Vir 19.721 Oter 1000     Image: State 1000       Vir 19.721 Oter 1000     Image: State 1000       Vir 19.721 Oter 1000     Image: State 1000       Vir 19.721 Oter 1000     Image: State 1000       Vir 19.721 Oter 1000     Image: State 1000                                                                                                    |                                                                                                |                                                                                                    |               |
| FLEV     22.928       FLEV     22.913       FLEV     22.913       FLEV     22.913       FLEV     22.913       FLEV     22.928       FLEV     22.928       FLEV     23.928       FLEV     23.928       FLEV     <                                                                                                    |                                                                                                |                                                                                                    |               |
| VI 19.200<br>1.500 %<br>FLEV = 22.913<br>PVC 17.680<br>PVC 17.680<br>Sodel foed()<br>PVC 17.680<br>PVC 17.680<br>PVC 1 |                                                                                                | <u> </u>                                                                                                    |               |
| 1.500 %       FLEV = 22.913       PVC 17.680       PVC 17.680       Scaled 1 ober(s)<br>PVC 22.340       FLEV = 22.340       Scaled 1 ober(s)<br>PVC 27.680       PVC 47.680       VL EFE Name Sterve 2510 (Here 000)<br>PVC 47.680       VL EFE Name Sterve 2510 (Here 000)<br>PVC 47.680       VL EFE Name Sterve 2510 (Here 000)<br>PVC 47.680                                                                                                    |                                                                                                |                                                                                                    |               |
| 19.200<br>19.200<br>1.500 %<br>FEEV = 22.913<br>PVC 17.680<br>PVC 17.680<br>Staton 3.3 Elevisor 228<br>Staton 3.3 Elevisor 228<br>Staton 3.3 Elevisor 2.28<br>Staton 3.3 Elevisor 2.28<br>Staton 3.3 Elevisor 3.3 Elevisor                                                                                                    |                                                                                                |                                                                                                    |               |
| 1.500 %       FLEV       22.928       FLEV       PVC       1.500 %       FLEV       22.913       PVC       1.500 %       FLEV       22.928       PVC       1.500 %       FLEV       22.913       FLEV       22.928       PVC       1.500 %       FLEV       22.928       PVC       1.500 %       FLEV       22.913       FLEV       22.928       PVC       1.500 %       PVC       1.500 %       PVC       1.500 %       PVC       1.500 %       PVC       1.500 %       PVC       1.500 %       PVC       1.500 %       PVC       1.500 %       PVC       1.500 %       PVC       1.500 %       1.500 %       1.500 %       1.500 %       1.500 %       1.500 %       1.500 %       1.500 %       1.500 %       1.500 %       1.500 %       1.500 %                                                                                                    |                                                                                                |                                                                                                    |               |
| 0     0     0     0     0     0     0     0     0     0     0     0     0     0     0     0     0     0     0     0     0     0     0     0     0     0     0     0     0     0     0     0     0     0     0     0     0     0     0     0     0     0     0     0     0     0     0     0     0     0     0     0     0     0     0     0     0     0     0     0     0     0     0     0     0     0     0     0     0     0     0     0     0     0     0     0     0     0     0     0     0     0     0     0     0     0     0     0     0     0     0     0     0     0     0     0     0     0     0     0     0     0     0     0     0     0     0     0     0     0     0     0     0     0     0     0     0     0     0     0     0     0     0     0     0     0     0     0     0     0     0     0     0     0     0     0 <td></td> <td></td> <td></td>                                                                                                    |                                                                                                |                                                                                                    |               |
| 1.500 %       PVC 17.680       PVC 17.680       PVC 17.680                                                                                                    |                                                                                                |                                                                                                    |               |
| 1.500 %       FLEV = 22.913       PVG 17.680       PVG 17.680       PVG 17.680       PUB 2510 Mite 0.000       PUB 2510 Mite 0.000       PUB 2510 M                                                                                                    |                                                                                                | Image: Second second second |               |
| 1.500 %       FLEV = 22.913       PVC 17.680       PVC 17.680       Scaled 1 object(s)       PULE 20 Charles       PULE 22 Marks       Scaled 1 object(s)       PULE 20 Charles       Verkign       Reflex.Type Pine. Light 15037       Ceale       Cond                                                                                                    |                                                                                                |                                                                                                    |               |
| 1.500 %       FLEV = 22.913       PVC 17.680       PVC 17.680                                                                                                    |                                                                                                |                                                                                                    |               |
| 1.500 %           FLEV = 22.913           PVC 17.680           PVC 17.680           Scientific Type Pine, Lyper Live, Liver LEVEL 4                                                                                                    |                                                                                                |                                                                                                    |               |
| Bit         Conn         Conn <thc< td=""><td></td><td>· 500 %</td><td></td></thc<>                                                                                                    |                                                                                                | · 500 %                                                                                                    |               |
| ELEV         =         22.9213           PVC         17.680         880           Scaled 1 object(s)<br>PURE 12 On 55% Elev 22541 Offset 0.000<br>PURE 23 On 1625 Elev 22541 Offset 0.000<br>PURE 23 On 1625 Elev 22541 Offset 0.000<br>PURE 23 On 1625 Elev 22541 Offset 0.000<br>PURE 23 On 1625 Elev 22541 Offset 0.000<br>PURE 23 On 1625 Elev 2541 Offset 0.000<br>PURE 23 On 1625 Elev 2541 Offset 0.000<br>PURE 24 On 1625 Elev 2541 Offset 0.000<br>PURE 25 On 1625 Elev 2541 Offset 0.000<br>PURE 25 On 1625 Elev 2541 Offset 0.000<br>PURE 25 On 1625 Elev 2541 Offset 0.000<br>PURE 25 On 1625 Elev 2541 Offset 0.0                                                                                                    |                                                                                                | 1,300                                                                                                    |               |
| ELEV         22.9913           PVC         17.680           PUL         22.340           V         12.238           V         12.238           V         12.238           V         12.3340           V         12.3340           V <th></th> <th></th> <th></th>                                                                                                    |                                                                                                |                                                                                                    |               |
| Chn         -22.0         -23.0         -23.0         -23.0         -23.0         -23.0         -23.0         -23.0         -23.0         -23.0         -23.0         -23.0         -23.0         -23.0         -23.0         -23.0         -23.0         -23.0         -23.0         -23.0         -23.0         -23.0         -23.0         -23.0         -23.0         -23.0         -23.0         -23.0         -23.0         -23.0         -23.0         -23.0         -23.0         -23.0         -23.0         -23.0         -23.0         -23.0         -23.0         -23.0         -23.0         -23.0         -23.0         -23.0         -23.0         -23.0         -23.0         -23.0         -23.0         -23.0         -23.0         -23.0         -23.0         -23.0         -23.0         -23.0         -23.0         -23.0         -23.0         -23.0         -23.0         -23.0         -23.0         -23.0         -23.0         -23.0         -23.0         -23.0         -23.0         -23.0         -23.0         -23.0         -23.0         -23.0         -23.0         -23.0         -23.0         -23.0         -23.0         -23.0         -23.0         -23.0         -23.0         -23.0         -23.0         -23.0         -23.0         -                                                                                                    |                                                                                                |                                                                                                    |               |
| Chin         22.91           III         22.92           III         22.92           III         22.92           IIII         22.92           IIIIIIIIIIIIIIIIIIIIIIIIIIIIIIIIIIII                                                                                                    |                                                                                                | > \ <u>√</u>                                                                                                    |               |
| Scaled 1 object(s)         Events         Image: Coordinates           FURE 12 On 6535 Elev 22541 Offset 0.000         FURE 12 On 6535 Elev 22541 Offset 0.000         Image: Coordinates         Image: Coordinates                                                                                                    |                                                                                                |                                                                                                    |               |
| II     II     III     III     III     III     III     III     III     III     III     III     III     IIII     IIII     IIIIIIIIIIIIIIIIIIIIIIIIIIIIIIIIIIII                                                                                                    | 우니핀                                                                                            |                                                                                                    |               |
| Scaled 1 object(s).         Ends         Ends </td <td></td> <td></td> <td></td>                                                                                                    |                                                                                                |                                                                                                    |               |
| Scaled 1 object[i]         Scaled 1 object[i]         Scaled 1 object[i]         Scaled 1 object[i]         Scaled 1 object[i]         Scaled 1 object[i]         Scaled 1 object[i]         Scale 1 object[i]         Scale 1 object[i] <td></td> <td></td> <td></td>                                                                                                    |                                                                                                |                                                                                                    |               |
| Scaled 1 object(s)         Events         Events         Edit         Edit<                                                                                                    | N N                                                                                            |                                                                                                    |               |
| Scaled 1 object[s]<br>PLINE 12 On 6576 Elev 22.541 Offset 0.000<br>PLINE 23 On 6626 Elev 22.714 Offset 0.000<br>VLL [=645 Name: Station 3.78 Elevation: 22.93<br>OverAlign RefRie, Type Pine, Layer LEVEL 4 Edt DElevation: 200                                                                                                    |                                                                                                | ర్ ద్యా ట                                                                                                    |               |
| Scaled 1 object[s]<br>PLINE 1'2 Con 6 576 Elev 22.511 Offree 0.000<br>PLINE 2'3 Con 40.656 Elev 22.714 Offree 0.000<br>PLINE 2'3 Con 40.656 Elev 22.714 Offree 0.000<br>Val.: _ref45 Name: Stammei 50307 Deate Occe<br>VerAlgin Reflie: _Type Pine, Layer:LEVEL 4 Edit                                                                                                    | οlω                                                                                            |                                                                                                    |               |
| Scaled 1 décet(s)<br>PLINE 1/2 On 65/6 Elev 22541 Offret 0.000<br>PLINE 2/3 On 405/6 Elev 22.714 Offret 0.000<br>Val.: Inc45 Name: Station 100 Deceto Doce<br>VerAlign Reflier, Type Pine, Layer,LEVEL 4 Edit                                                                                                    | 0 4                                                                                            |                                                                                                    |               |
| Scaled 1 object(s)         Image: Coordinates         Image: Coordinates         Image:                                                                                                    | 010                                                                                            |                                                                                                    |               |
| Scaled 1 object[s].     Image: Coordinates       PURE 12: On 6.576 Elev 22.541 Offset 0.000     Image: Coordinates       PURE 23: On AloSS Elev 22.714 Offset 0.000     Image: Coordinates       Val. [=645     Name: Station       VerAlign     RefFile: , Type Pine, Layer LEVEL 4                                                                                                    |                                                                                                |                                                                                                    |               |
| Scaled 1 object(s).<br>PUNE 12: Dm 4:576 Elev 22:541 Offset 0.000     Image: Station field of the state of the state of the s                                                                                                    |                                                                                                |                                                                                                    |               |
| Scaled 1 object(s)<br>PLINE 12 Cm 6 576 Elev 22.511 Offree 0.000<br>PLINE 23 Cm 40.556 Elev 22.714 Offree 0.000<br>Val.: m645     Image: Station     4.76       VerAlgin     Reflie: Type Pine, LayerLEVEL 4     Edit                                                                                                    |                                                                                                |                                                                                                    |               |
| Scaled tobect)     Coordinates       PLNE 2: 56 76 Elw 22.51 Offset 0.000     w       Station     3.76 Elw 22.51 Offset 0.000       V LL_I=645     Name (Station)       VetAlign     Refler, Type Pine, LayerLEVEL 4                                                                                                    |                                                                                                |                                                                                                    |               |
| PUNE 12 Dn 6305 Elev 22141 Utitet 0000     Image: Station     Station     378     Elevator     2239       VLL [=645     Name: Station     Distance     Station     Distance       VerAlign     Refler: Type Pine, Layer LEVEL 4     Edit                                                                                                    | Scaled 1 object(s).                                                                            | Coordinates                                                                                                    | T             |
| VAL: =545 Name: Stammen 50307 Deale Dose Station DElevation DElevation DElevation                                                                                                    | PLINE 1*2 Chn -6.576 Elev 22.541 Offset 0.000<br>PLINE 2*3 Chn 40.626 Elev 22.714 Offset 0.000 | Station -3.76 Ele                                                                                                    | vation: 22.50 |
| Verklign RefFile, Type Pine, LayerLEVEL 4                                                                                                    | VAL: r=645 Name: Stamvej150307                                                                 | Grade Dis<br>Create Close Station DEle                                                                                                    | vation        |
|                                                                                                    | VertAlign RetFile: , Type:Pline, Layer:LEVEL 4                                                 | Edit Edit                                                                                                    |               |
|                                                                                                    |                                                                                                |                                                                                                    |               |

Giv et godt navn, idet der kan være flere i samme projekt.

| Vertical alignment manager |             |
|----------------------------|-------------|
| Vertical alignment         | Close       |
| Name: Stamvej150307        |             |
| Pline/Set: r=645           |             |
|                            |             |
| Name Record #Offsets       |             |
| Stamvej150307 645 0        | Delete      |
|                            |             |
|                            | <u>N</u> ew |
| ►                          |             |
|                            | Offsets     |
| Alignment type             |             |
|                            |             |

Da både den horisontale og vertikal linieføring er defineret og navngivet kan vi nu oprette en samlet vej.

| 20-10-11 hlj                                  | 19 af 31       |
|-----------------------------------------------|----------------|
| t:\3-SURVEY\Vejledninger\TGO\Vejledning til 7 | [erraModel.doc |

| 🕱 Terramodel - [Profile : Stamvej150307]                                                                                         |                                                                                                    | _ 8 🗙           |
|----------------------------------------------------------------------------------------------------|----------------------------------------------------------------------------------------------------|-----------------|
| File Edit View Draw Draft DTM Reports Modify Settings Cogo Hydro Pipe                                                            | pads Window Help                                                                                                    | _ 8 ×           |
| LEVEL 4 S 15 SOLID                                                                                                    | Materiako I Na Carlo Carlo |                 |
|                                                                                                    | Road deging IV Road Job manager<br>On design IV Road Job sufaces<br>Mass haul IV Template manager<br>Generate DTM Subgrade manager<br>Reports IV Subgrade manager<br>Island manager<br>Island edotor<br>Superelevations<br>Slip manager<br>Road Ximes<br>Xischion menoger                                                                                                    |                 |
|                                                                                                    | XSection editor                                                                                                    |                 |
|                                                                                                    | Roadways                                                                                                    |                 |
| 1.500 <sup>2</sup><br>ELEV = 22.340<br>Chn -20.000                                                                               | ELEV = 22.913<br>ELEY = 28.928<br>PVC 17.680                                                                                                    |                 |
| PLINE 112 On - 6.576 Elsv 22.541 Offset 0.000<br>PLINE 213 On - 40.656 Elsv 22.514 Offset 0.000<br>VAL Stammer Stadio Of created | 0<br>                                                                                                    | Coordinates 💌   |
|                                                                                                    |                                                                                                    |                 |
| Hoadvoor Lireares a new road joo.                                                                                                |                                                                                                    |                 |
|                                                                                                    | Reference of the second of the second o  | DA C 19-04-2007 |

Vælg Road design - Road manager.

| Road job manager           | r.                                        |                  |
|----------------------------|-------------------------------------------|------------------|
| Current road job           |                                           | Church           |
| N <u>a</u> me:             | Stenløse 📃 🗖 R <u>o</u> ad job stationing |                  |
| Description:               | Vej Data for Stenløse                     | New              |
| <u>M</u> ain horiz, align: | Stamvej 🗨                                 | Delete           |
| ⊻ert. align.:              | Stamvej150307                             | Dejete           |
| Nama                       | Mathal IttPaaduaus Description            |                  |
| Charalese                  | Maintai #Noadways Description             |                  |
| Steniøse                   |                                           | Design           |
|                            |                                           | <u>S</u> urfaces |
| <                          |                                           | <u>R</u> oadways |
|                            |                                           |                  |

Given vejen et navn med forklaring og udpeg den hors. og vert. Linieføring.

## Eksportér data til 3D vejlinie fil.

| Terramodel - [Profile : Stamvej150307]                                                                                                    |                                                                                                    |                                                 | - D 🔀                         |
|----------------------------------------------------------------------------------------------------|----------------------------------------------------------------------------------------------------|-------------------------------------------------|-------------------------------|
| File Edit View Draw Draft DTM Reports Modify Settings Cogo H                                                                                                    | lydro Pipe Roads Window Help                                                                                                    |                                                 | _ 8 ×                         |
| L New<br>Open<br>Save project<br>Save project as<br>Clese project                                                                                                    | i 👹 🗋 📂 _                                                                                                    | <u> }tototototototototototototototototototo</u> |                               |
| Reference files<br>Image manager                                                                                                    |                                                                                                    |                                                 |                               |
| Project information<br>Measurement units<br>System Configuration                                                                                                    |                                                                                                    |                                                 |                               |
| Download/Import  Export/Upload                                                                                                    | Export script manager                                                                                                    |                                                 |                               |
| Geodmeter File Editor<br>Geodmeter directory/delete files<br>Misc. Inport/Expart<br>Command Ine<br>Marro                                                                                                    | ASCII points<br>AutoCAD (dwg or dxf)<br>fdm_export_AutoCAD<br>Geodimeter C.U. coords (are)_e+u<br>Geoteam<br>MicroStation (dan)       | 22.928                                          |                               |
| Plot<br>Plot setup                                                                                                    | Roadline (aln)_e<br>Roadline (aln)_e+u<br>Roadline 3D (rln)_e                                                                         |                                                 |                               |
| 1 T: (KUNDE-DATA)@arslund)HansFrost\\$Ramvej150307.pro<br>2 T: (KUNDE-DATA)@arslund\HansFrost\Spt af Stamvej150307.pro<br>3 T: (KUNDE-DATA)@arslund\HansFrost\\$tenijese.pro<br>4 T: (KUNDE-DATA)@arslund\HansFrost\\$tenijese.pro | Roadline 3D (rlh)_e+u<br>SCS900<br>SDM5_e<br>SDR33 coords_e+u                                                                         |                                                 |                               |
| Ext $Chn = 22$                                                                                                    | Stevenik<br>Stevenik<br>SM Coords_e+u<br>Softdesk (fbk]_e<br>Rahtet_e<br>TDS coordinates_e+u<br>Terramodel (pro)<br>Trimble DTM (ttm) | V = 22.91:<br>V = 26.92                         |                               |
| 2.340                                                                                                    |                                                                                                    |                                                 |                               |
|                                                                                                    |                                                                                                    |                                                 |                               |
| PLINE 2'3 Chr 40 626 Elev 22.714 Offset 0.000<br>VAL Starwer 50307 created.<br>Road Job deleted.                                                                                                    |                                                                                                    |                                                 | Coordinates Y                 |
|                                                                                                    |                                                                                                    |                                                 |                               |
| <u></u>                                                                                                    |                                                                                                    | osoft Word - Vejl 🔁 T:\KUNDE-DATA\Bars          | del - [Profile DA 🔇 哇 torsdag |

| Roadline 3D tar            | get file                  |                        |              | $\overline{\mathbf{X}}$ |
|----------------------------|---------------------------|------------------------|--------------|-------------------------|
| <u>F</u> ile:<br>Boad job: | T:\KUNDE-DATA\Barslund\Ha | insFrost\Slet.rlr      | ۱<br>•       | Browse                  |
| <u>S</u> egments:          | 0.000 - 892.818           | <u>B</u> egin:<br>End: | 0.000        | _                       |
|                            | ]                         | 7                      | ,            |                         |
|                            |                           | <u>B</u> ack           | <u>N</u> ext | <u><u>C</u>ancel</u>    |

Browse filen (\*.rln) ud i den rigtige mappe. Udpeg vejen ved navnet og kontrollér stationeringen. Tast Next indtil eksporten er udført.

# Import af oprettet vejlinie \*.rln i TGO til færdigbehandling - tværsnit.

Start TGO definér et projekt og start ROADLink. Det er ikke nødvendigt at definere et korrekt koordinatsystem, idet dette kan være ændret på byggepladsen.

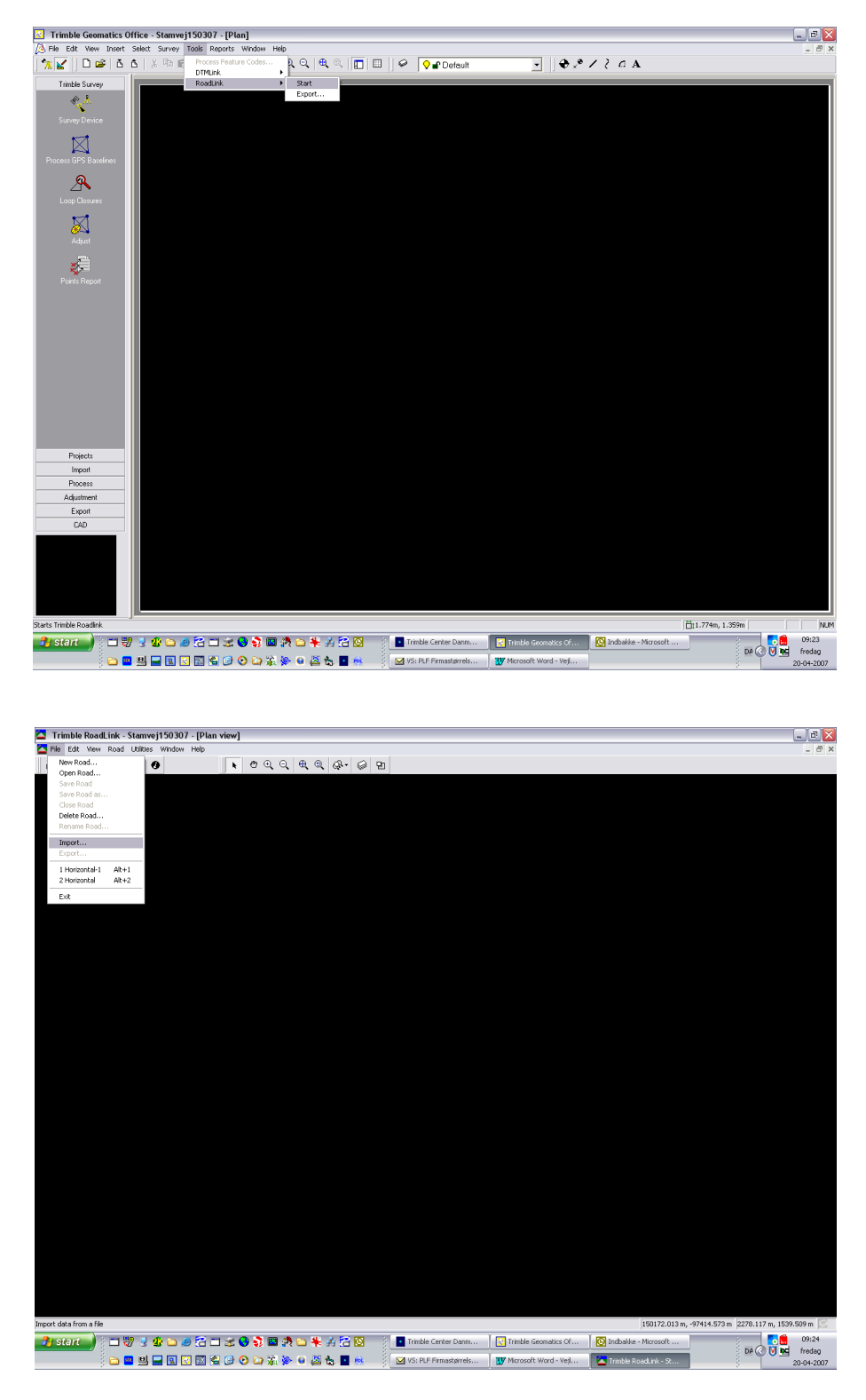

Importér vejdefinition fra TerraModel \*.rln

| Import                                                                                                    | ? 🔀    |
|----------------------------------------------------------------------------------------------------|--------|
| Road Surface Background                                                                                                    |        |
| <u>T</u> ypes:                                                                                                    | OK     |
| Third party road definition file<br>Road definition from Trimble Survey Controller<br>Road definition from Trimble Survey Controller file<br>Road definition from SDR33 file<br>ASCII road definition file (*.tdf) | Cancel |

| File Open Wizard |                                                                                              |
|------------------|----------------------------------------------------------------------------------------------|
|                  | Select data origin                                                                           |
|                  | The road data is in the format exported by this package:<br>Data format:<br>Seodimeter (rln) |
|                  | < <u>B</u> ack <u>N</u> ext > Cancel                                                         |

Vælg Geodimeter (rln)

Udpeg filen.

| File Open Wizard |                                                  | < |
|------------------|--------------------------------------------------|---|
|                  | Select files                                     |   |
|                  | Select the roading data files to open:           |   |
|                  | Combined alignment file:                         |   |
|                  | T:\KUNDE-DATA\Barslund\HansFrost\Slet.rlr Browse |   |
|                  |                                                  |   |
|                  |                                                  |   |
|                  |                                                  |   |
|                  |                                                  |   |
|                  | < <u>B</u> ack <u>F</u> inish Cancel             |   |
|                  |                                                  | 1 |
|                  |                                                  |   |

| Warni | ng 🔀                                                                                                    |
|-------|----------------------------------------------------------------------------------------------------|
|       | Difference of x=16.326, y=4.661, length=0.000, rotation=42°10'59" at station 138.358.<br>Do you want to adjust the design to fit? |
|       | Click Yes to adjust, Yes to All to adjust all or No to All to skip all.                                                           |
|       |                                                                                                    |
|       |                                                                                                    |
|       | Yes No Cancel No to All Yes to All Help                                                                                           |

Overvej advarslerne - her tast YES, da uoverensstemmelsen skyldes en linie med længden 0 m.

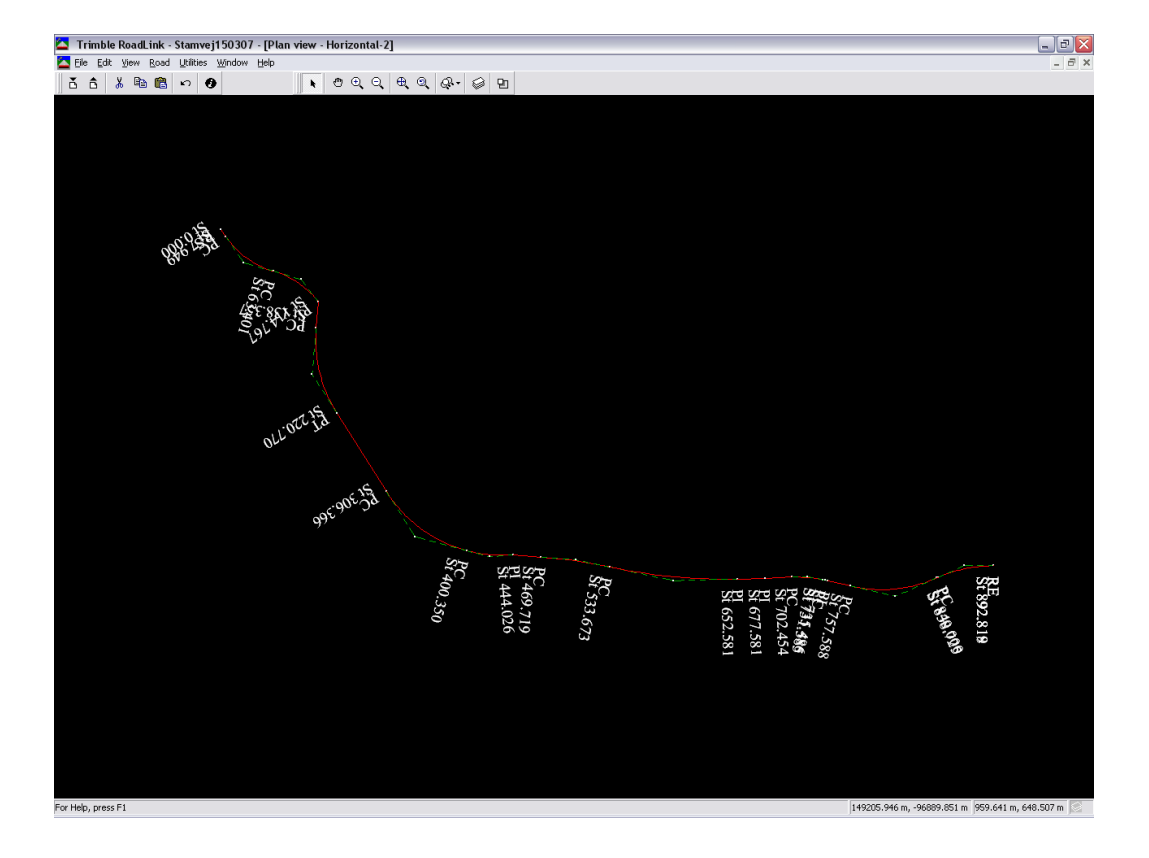

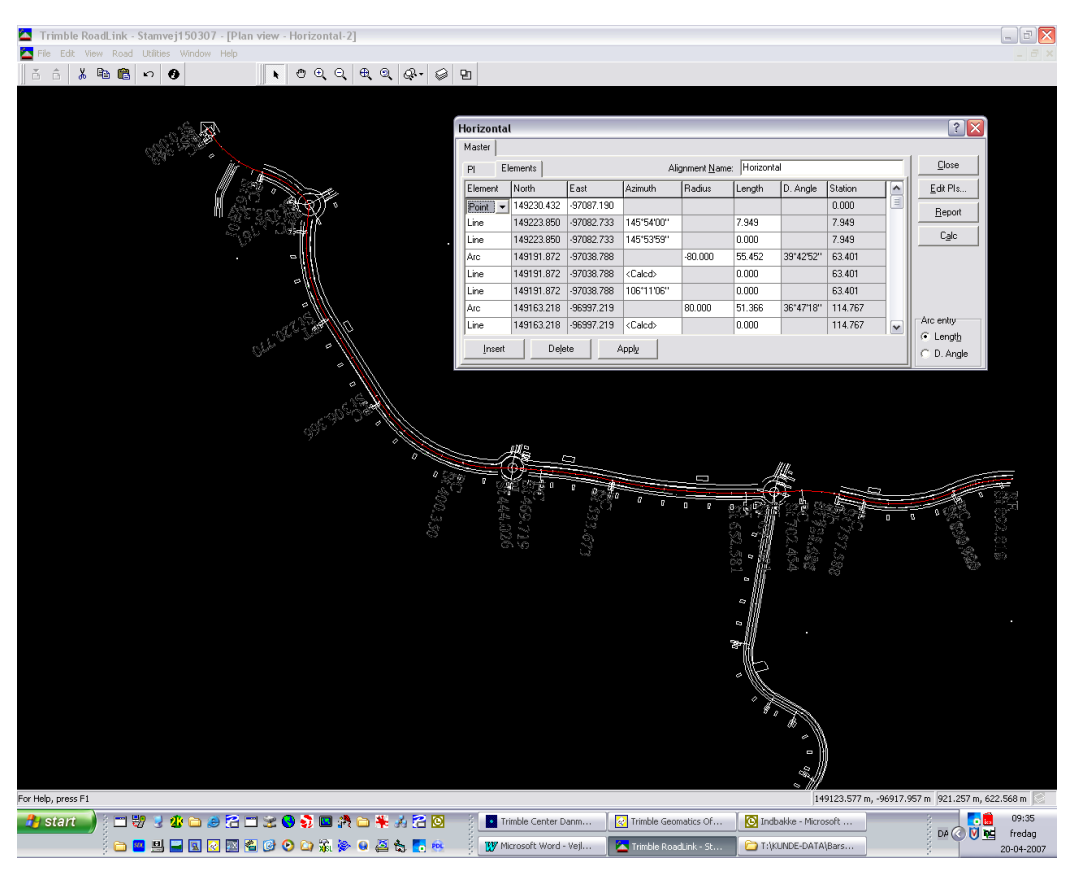

Læg evt. et baggrundskort bag vejen som visuel kontrol.

| Trimble RoadLink - Stamvej150307 - [Profile view - Horizontal-2] |                                   |                   |                       |                  |                     |                   | _ = Z                    |
|------------------------------------------------------------------|-----------------------------------|-------------------|-----------------------|------------------|---------------------|-------------------|--------------------------|
| 🔼 File Edit View Road Utilities Window Help                      |                                   |                   |                       |                  |                     |                   |                          |
| šš 🔏 🛍 🛍 က 😗 💦 🐧 🔍 🔍 🔍 🖓 - ရွ                                    | 2 2                               |                   |                       |                  |                     |                   |                          |
|                                                                  |                                   |                   |                       |                  |                     |                   |                          |
|                                                                  |                                   |                   |                       |                  |                     |                   |                          |
|                                                                  |                                   |                   |                       |                  |                     |                   |                          |
|                                                                  |                                   |                   |                       |                  |                     |                   |                          |
|                                                                  | Vertical                          |                   |                       |                  |                     |                   |                          |
|                                                                  | master                            | In the second     |                       |                  |                     | [ Close ]         |                          |
|                                                                  | Alignment Name:<br>Alignment VPIs | Honzontal         |                       | Horizontal curve | markers             |                   |                          |
|                                                                  | VEI 0                             | J                 |                       |                  | Insert              | Edit VPIs         |                          |
|                                                                  | VPI details                       |                   |                       |                  | Delete              | Beport            |                          |
|                                                                  |                                   |                   | Cur⊻e type:           | -                |                     | Calc              |                          |
|                                                                  | Lengt <u>h</u> :                  | 2.000             |                       | 1.000            | Apply               | << Details        |                          |
|                                                                  | In length:                        | 1.000             |                       | 1.000            |                     |                   |                          |
|                                                                  | <u>Station</u>                    | -20.000           | 🕅 Elevati <u>o</u> n: | 22.340           |                     |                   |                          |
|                                                                  | Slope in:                         | 0%                | Slope out:            | 1.500%           |                     |                   |                          |
|                                                                  |                                   |                   |                       |                  |                     |                   |                          |
|                                                                  |                                   |                   |                       |                  |                     |                   | $\sim$                   |
|                                                                  |                                   |                   |                       |                  |                     |                   |                          |
|                                                                  |                                   |                   |                       |                  |                     |                   |                          |
|                                                                  |                                   |                   |                       |                  |                     |                   |                          |
|                                                                  |                                   |                   |                       |                  |                     |                   |                          |
|                                                                  |                                   |                   |                       |                  |                     |                   |                          |
|                                                                  |                                   |                   |                       |                  |                     |                   |                          |
|                                                                  |                                   |                   |                       |                  |                     |                   |                          |
|                                                                  |                                   |                   |                       |                  |                     |                   |                          |
|                                                                  |                                   |                   |                       |                  |                     |                   |                          |
|                                                                  |                                   |                   |                       |                  |                     |                   |                          |
|                                                                  |                                   |                   |                       |                  |                     |                   |                          |
|                                                                  |                                   |                   |                       |                  |                     |                   |                          |
|                                                                  |                                   |                   |                       |                  |                     |                   |                          |
|                                                                  |                                   |                   |                       |                  |                     |                   |                          |
|                                                                  |                                   |                   |                       |                  |                     |                   |                          |
|                                                                  |                                   |                   |                       |                  |                     |                   |                          |
|                                                                  |                                   |                   |                       |                  |                     |                   |                          |
|                                                                  |                                   |                   |                       |                  |                     |                   |                          |
|                                                                  |                                   |                   |                       |                  |                     |                   |                          |
|                                                                  |                                   |                   |                       |                  |                     |                   |                          |
| For Help, press F1                                               |                                   |                   |                       |                  |                     | 320.549 m, 20.230 | Im 1048.300 m, 6.561 m 😒 |
| 🔧 start 🚽 : 🗉 😽 🙂 🏨 🗅 😹 省 🗂 😒 😋 🖏 🖬 🏦 🚜 🔏 🖸                      | 👌 🕴 🚺 Trim                        | de Center Danm    | Trimble Ge            | eomatics Of      | 🕑 Indbakke - Micros | oft               | 09:38                    |
|                                                                  | Nice                              | soft Word - Veil  | Trimble De            | ad ink - St      |                     | Bars              | DA 🔇 💟 🚾 fredag          |
|                                                                  | 2 (1 <b>00</b> 7 million          | And there a vojim |                       |                  |                     | basti             | 20-04-2007               |

Kontrollér den vertikale linieføring - længdeprofilet. Her skal radierne ganges med 10.

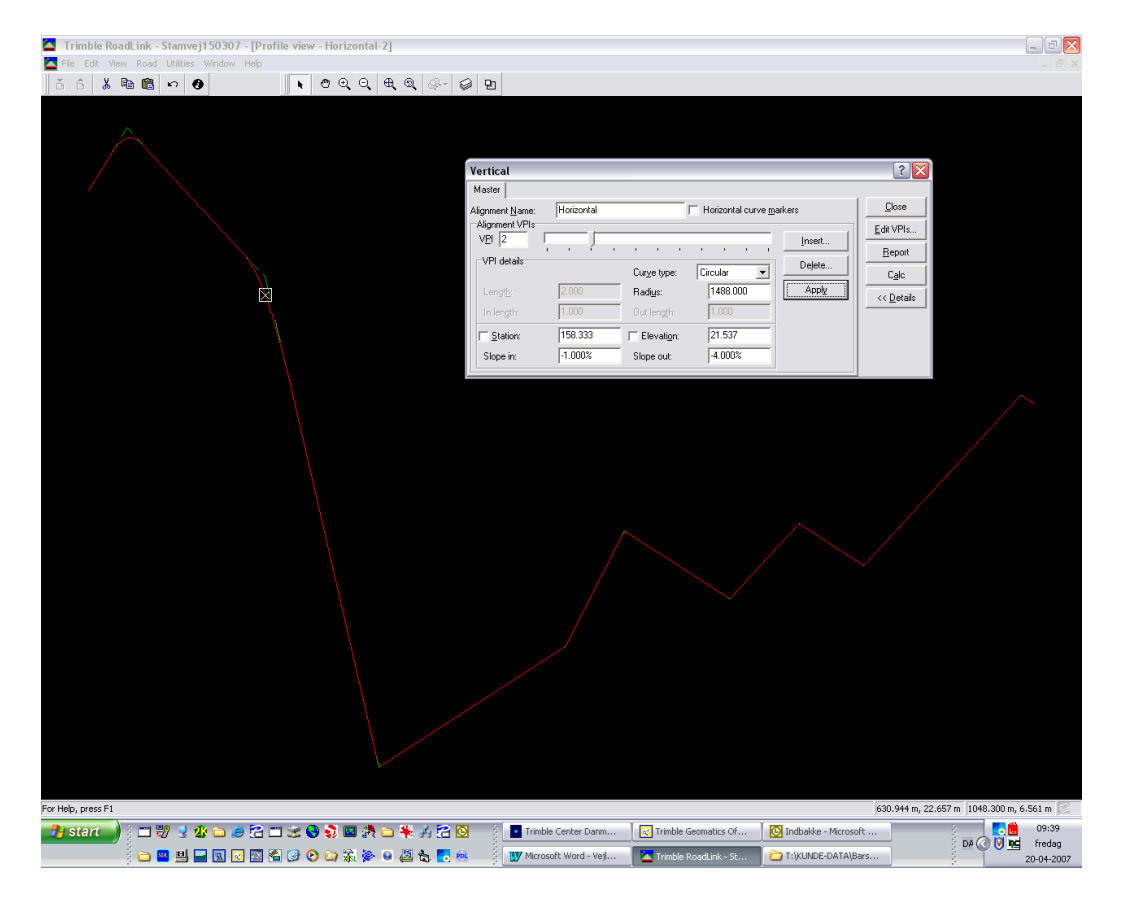

| Calculate         |                    | ? 🗙       |
|-------------------|--------------------|-----------|
| Calculate (       | Coordinate         | Calculate |
| Station:          | 500.000            | Close     |
| <u>O</u> ffset:   | 0.000              |           |
| C Calculate S     | Station and Offset |           |
| <u>N</u> orthing: | 148925.012         |           |
| <u>E</u> asting:  | -96761.597         |           |
| Elevation:        | 18.800             |           |

Indtast nogle givne stationeringer og kontrollér, at koten beregnes korrekt.

Under Utilities findes profil editoren.

| Trimble RoadLink - Stamvej150307 - [Template view - Horizontal-2] |                                |                                                                                                    |                            |                          | - 2 🛛        |
|-------------------------------------------------------------------|--------------------------------|----------------------------------------------------------------------------------------------------|----------------------------|--------------------------|--------------|
| 🔁 File Edit View Road Utilities Window Help                       |                                |                                                                                                    |                            |                          |              |
| ර ය 🐰 🛍 🛍 හ 🚯 📃 🖡 ළ ල ල 🔍 🕀 ල 😥 🔛                                 |                                |                                                                                                    |                            |                          |              |
|                                                                   |                                |                                                                                                    |                            |                          |              |
|                                                                   |                                |                                                                                                    |                            |                          |              |
|                                                                   | _                              |                                                                                                    |                            |                          |              |
|                                                                   | 📥 Edit Template                |                                                                                                    |                            | ? 🔀                      |              |
|                                                                   | Library Template               |                                                                                                    |                            |                          |              |
|                                                                   | Li <u>b</u> rary name: Stamvej | Element Type                                                                                                    | e: Design Line             | ■ 0 <u>K</u>             |              |
|                                                                   |                                | Method:                                                                                                    | Crossfall and offset       | Cancel                   |              |
|                                                                   | E-E Subgrade                   | C Apply Superalay                                                                                                    | ation                      | 1                        |              |
|                                                                   | Subgrade02                     | Apply <u>S</u> Apply <u>S</u> Apply <u>Apply <u>S</u> Apply <u>S</u> Appl</u> |                            |                          |              |
|                                                                   |                                | Crossfall                                                                                                    | -2 500%                    |                          |              |
|                                                                   |                                | Offent                                                                                                    | 2 250                      |                          |              |
|                                                                   |                                | Qirsei.                                                                                                    | 0.200                      |                          |              |
|                                                                   |                                |                                                                                                    |                            | C Left                   |              |
|                                                                   |                                | Apply                                                                                                    | <u>N</u> ew <u>D</u> elete | <u>B</u> ight            |              |
|                                                                   | 1                              |                                                                                                    |                            |                          |              |
|                                                                   |                                |                                                                                                    |                            |                          |              |
|                                                                   |                                |                                                                                                    |                            |                          |              |
|                                                                   |                                |                                                                                                    |                            |                          |              |
|                                                                   |                                |                                                                                                    |                            |                          |              |
|                                                                   |                                |                                                                                                    |                            |                          |              |
|                                                                   |                                |                                                                                                    |                            |                          |              |
|                                                                   |                                |                                                                                                    |                            |                          |              |
|                                                                   |                                |                                                                                                    |                            |                          |              |
|                                                                   |                                |                                                                                                    |                            |                          |              |
|                                                                   |                                |                                                                                                    |                            |                          |              |
|                                                                   |                                |                                                                                                    |                            |                          |              |
|                                                                   |                                |                                                                                                    |                            |                          |              |
|                                                                   |                                |                                                                                                    |                            |                          |              |
|                                                                   |                                |                                                                                                    |                            |                          |              |
|                                                                   |                                |                                                                                                    |                            |                          |              |
|                                                                   |                                |                                                                                                    |                            |                          |              |
|                                                                   |                                |                                                                                                    |                            |                          |              |
|                                                                   |                                |                                                                                                    |                            |                          |              |
|                                                                   |                                |                                                                                                    |                            |                          |              |
| For Help, press F1                                                |                                |                                                                                                    |                            | 3.010 m, 0.087 m 6.600 n | n, 0.165 m 😒 |
| 🦺 start 🚽 () 📰 🐯 🧏 🧶 🗅 🥔 🖀 📰 🌫 🕒 🐉 🗖 👫 🦂 👔 👘                      | Trimble Center Danm            | Trimble Geomatics Of                                                                                                    | Indbakke - Microsoft       |                          | 09:44        |
|                                                                   | 1 Microsoft Word - Vejl        | 🔼 Trimble RoadLink - St 📔                                                                                                    | T:\KUNDE-DATA\Bars         | DA 🔇 💟 1                 | 20-04-2007   |
|                                                                   |                                |                                                                                                    |                            |                          | 20 0. 2007   |

Der kan oprettes biblioteker og templates til brug i andre projekter.

| 🔼 Edit Template                                    |                                  | ? 🗙        |
|----------------------------------------------------|----------------------------------|------------|
| Library Template                                   |                                  |            |
| Li <u>b</u> rary name: Stamvej                     | ✓ Element Type: Design Line      | • <u> </u> |
| ⊕- 🛅 RundkørselPC96<br>⊟- 🛅 SnitB<br>⊟- 🗖 Suborade | Method: Crossfall and offset     | Cancel     |
| Subgrade01                                         | Apply Superelevation             |            |
| El Subgrade02<br>El Subgrade03                     | ☐ Apply <u>W</u> idening         |            |
| Subgrade04                                         | Cross <u>f</u> all: 0%           |            |
|                                                    | 0.000                            |            |
|                                                    | <u>C</u> ode:                    | Flip View  |
|                                                    | Apply <u>N</u> ew <u>D</u> elete | C Left     |

Husk at taste Apply når subgraden skal gemmes og New når en ny skal oprettes..

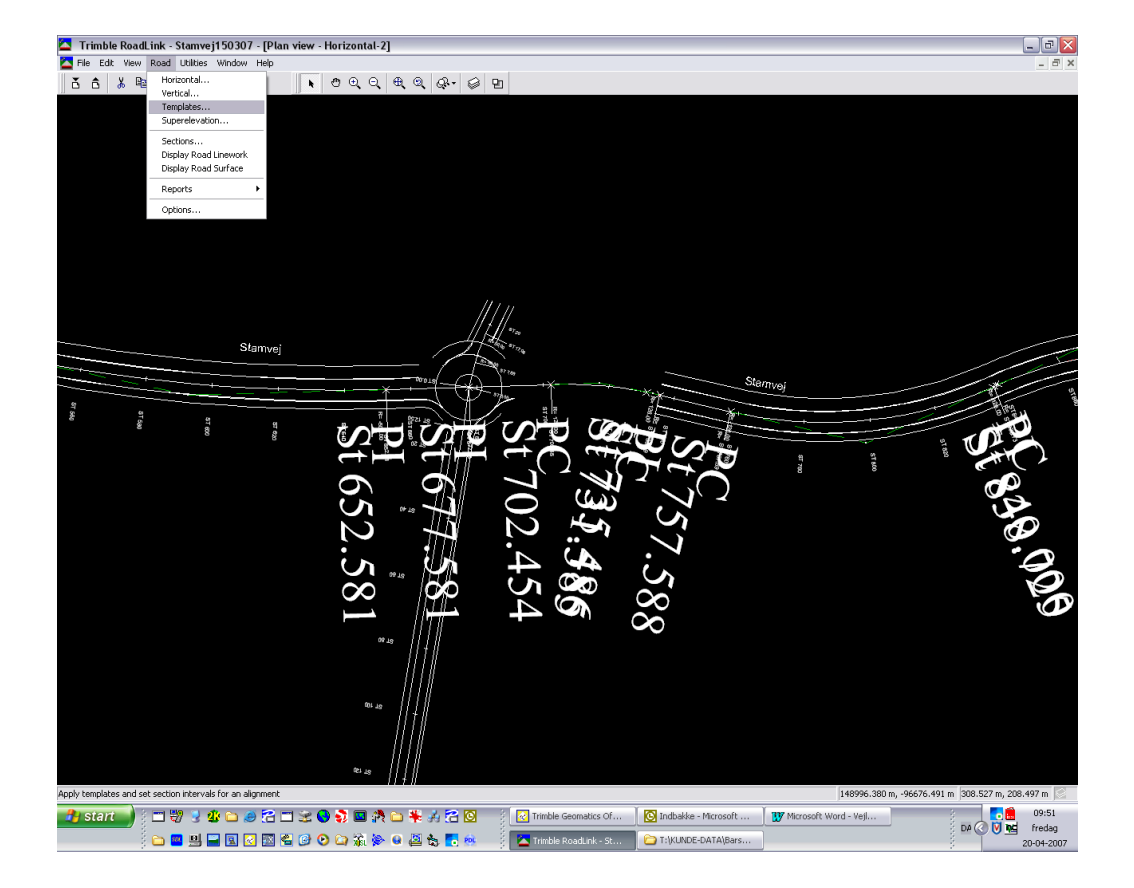

Nu skal de enkelte templates/profiler hænges op på den rette stationering.

#### 20-10-11 hlj 28 af 31 t:\3-SURVEY\Vejledninger\TGO\Vejledning til TerraModel.doc

| Templates                |                                        |                | ? 🔀                |
|--------------------------|----------------------------------------|----------------|--------------------|
| Current <u>t</u> emplate | library: <mark>Stamvej</mark><br>nents |                | <u>K</u>           |
| Start Station            | Left Template                          | Right Template | <u>C</u> ancel     |
| 0.000                    | SnitB                                  | SnitB          | - Bapart           |
| 892.819                  | SnitB                                  | SnitB          |                    |
|                          |                                        |                | Delete <u>A</u> ll |
|                          |                                        |                |                    |
|                          |                                        |                |                    |
|                          |                                        |                |                    |
|                          |                                        |                |                    |
| 1                        |                                        |                |                    |
| Insert                   | <u>D</u> elete                         |                |                    |

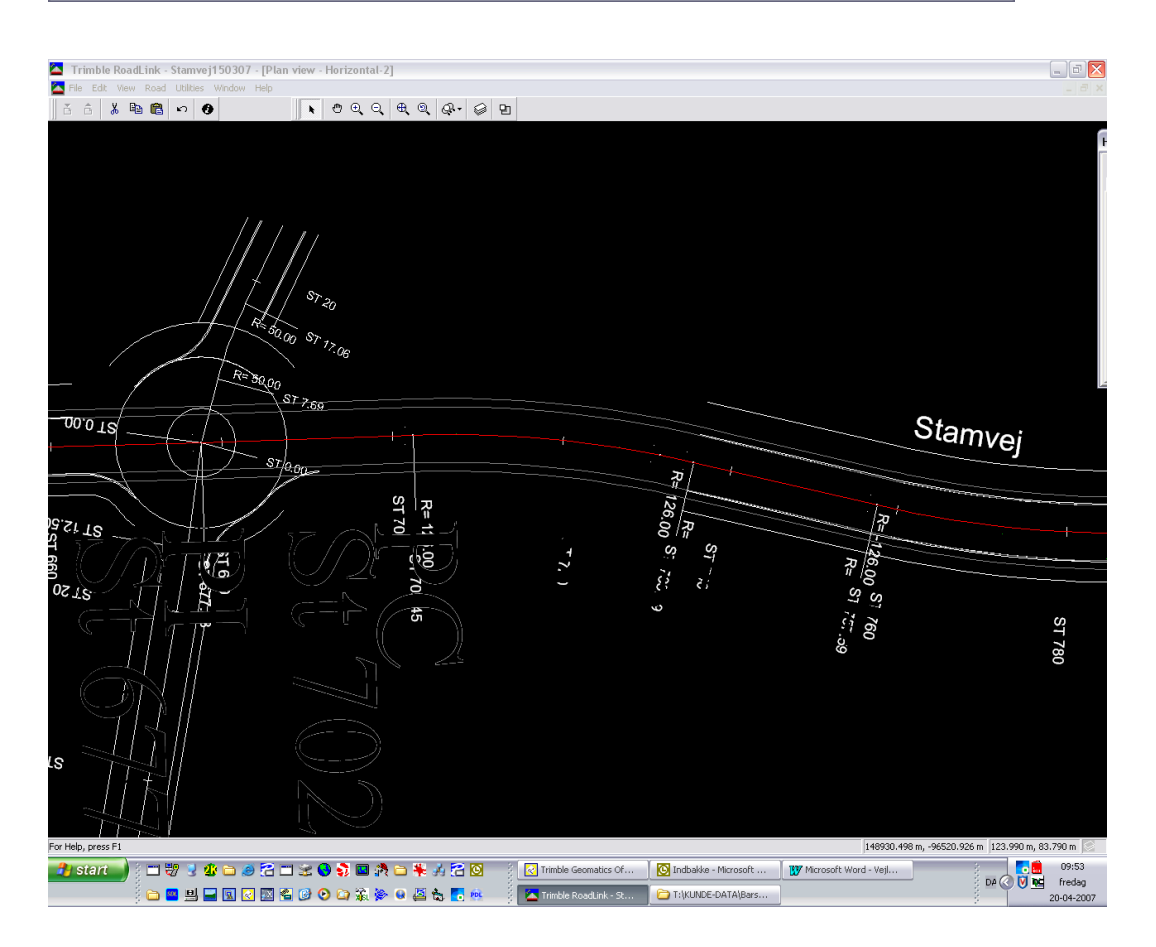

Under Road/Display linework kan linierne fra profilerne tegnes til visuel kontrol.

Under File/Export kan vejen eksporteres til en survey controller file til import i SiteVision eller GPS udstyr.

| Export                                                 | ? 🗙       |
|--------------------------------------------------------|-----------|
| Road Surface                                           | ок        |
| <u>T</u> ypes:                                         |           |
| Road definition to Survey Devices                      | Lancel    |
| Road definition to Trimble Survey Controller file      |           |
| Road definition to Trimble 3600/5600 GDM file          | Configure |
| Road definition to Trimble 3600/5600 TDS files         |           |
| Road definition to TDS Survey Pro CE files             |           |
| Road definition to SDR file                            |           |
| Stakeout coordinates to Survey Devices                 |           |
| Stakeout coordinates to Trimble Survey Controller file |           |
| Stakeout coordinates to Trimble 3600/5600 GDM file     |           |
| Stakeout coordinates to Trimble 3600/5600 TDS file     |           |
| Stakeout coordinates to TDS Survey Pro CE file         |           |
| Stakeout coordinates to SDR file                       |           |
| ASCII road definition file (*.tdf)                     |           |

| Export to DC fi                                   | le           |                             |     |          | ? 🔀      |
|---------------------------------------------------|--------------|-----------------------------|-----|----------|----------|
| Ge <u>m</u> i:                                    | Export       |                             | •   | + 🗈 💣 🎟• |          |
| Seneste<br>dokumenter<br>Skrivebord<br>Dokumenter | Stamvej15030 | 7.DC<br>7_Horizontal.DC     |     |          |          |
| Naturikatadar                                     | Citerana and | Charges 150207 D.C          |     |          | Gam      |
| NELVÆIKSSIEUEI                                    | Filtype:     | Survey Controller file (*.) | DC) |          | Annuller |

Husk at gemme vejdefinitionen.!!!!

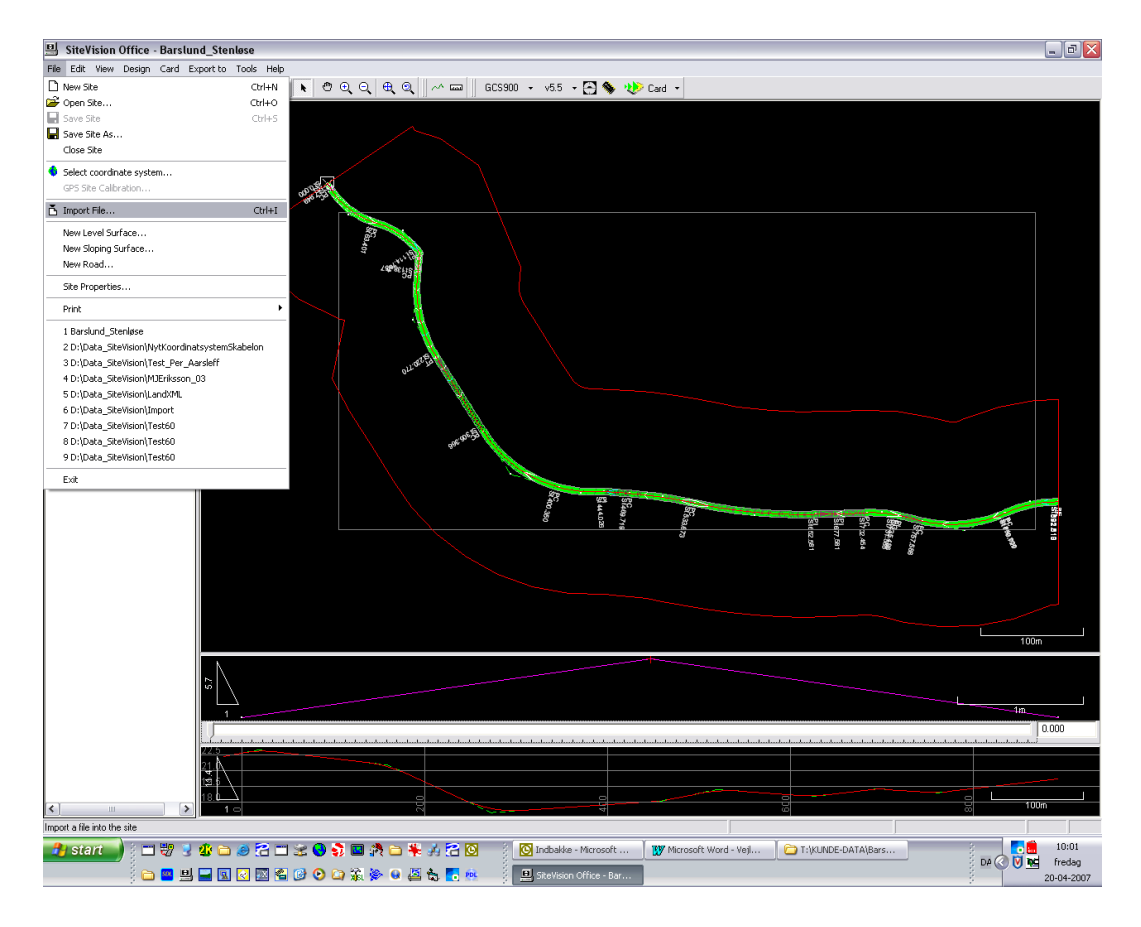

Start et projekt i SiteVision og importér den aktuelle vejdefinitionen.

| Import                                                                                    |                       |
|-------------------------------------------------------------------------------------------|-----------------------|
| Linework Surface Road Field                                                               |                       |
|                                                                                           | OK                    |
| Road definition from Survey Controller file (*.dc)<br>Road definition from survey device. | Cancel                |
| Road (DC) from Terramodel Project file (*.pro)<br>ASCII road definition file (*.tdf)      | <u>C</u> onfiguration |
| Geodimeter RLN road file<br>Third party road definition file                              |                       |
|                                                                                           |                       |
|                                                                                           |                       |
|                                                                                           |                       |

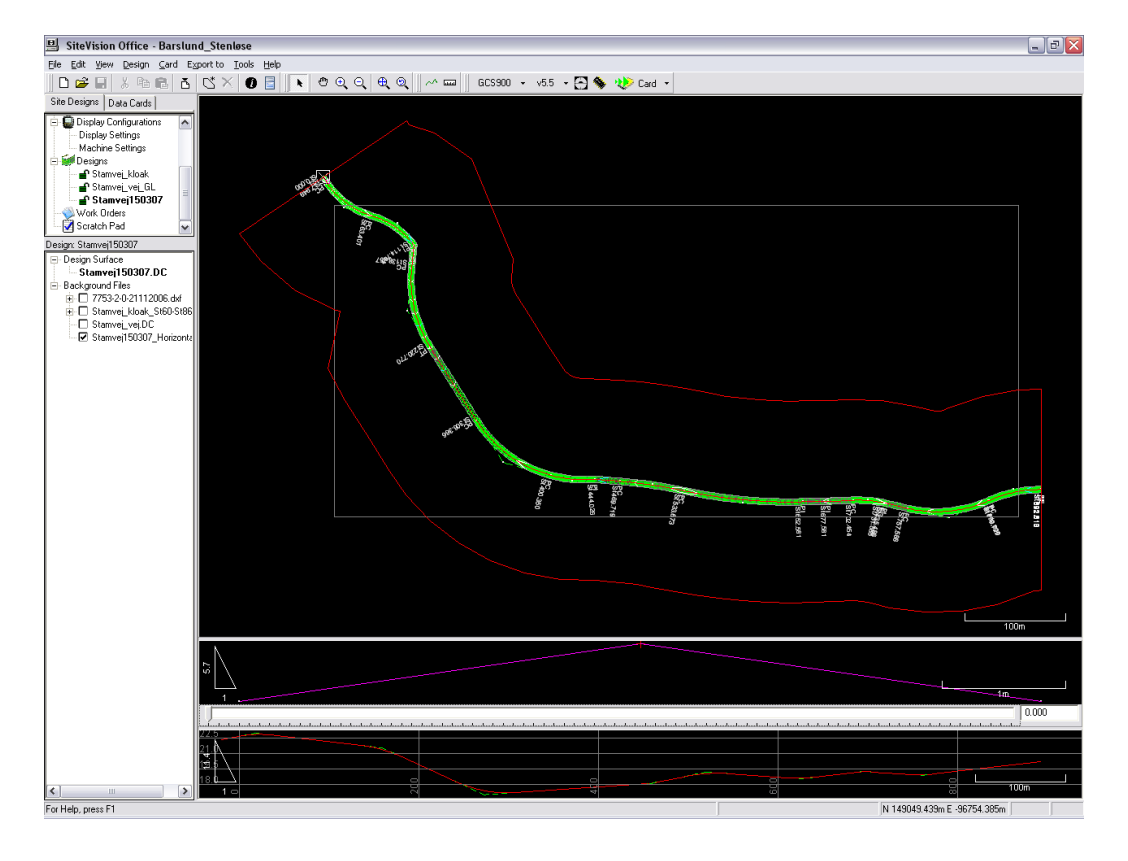

Vejen kan nu eksporteres til datakortet til den aktuelle maskine, inklusiv sitecalibration og evt. baggrundskort.

20-04-2007 HLJ